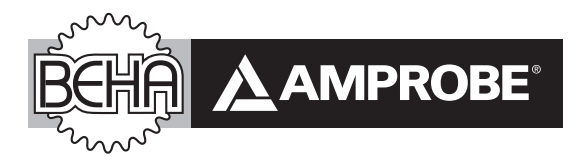

# Telaris Multifunction Electrical Installation Tester Series

Telaris ProInstall-100-EUR Telaris ProInstall-200-EUR Telaris ProInstall-100-D Telaris ProInstall-200-D Telaris ProInstall-100-CH Telaris ProInstall-200-CH Telaris ProInstall-100-DK

Käyttöohje

7/2013, 6001109 A ©2013 Amprobe Test Tools. Kaikki oikeudet pidätetään. Suomi

#### Rajoitettu takuu ja vastuunrajoitus

Ellei paikallinen lainsäädäntö toisin määrää, Amprobe takaa, ettei laitteessasi esiinny materiaali- tai valmistusvirheitä ensimmäisen vuoden aikana laitteen ostopäivästä lähtien. Tämä takuu ei kata sulakkeita, kertakäyttöparistoja tai vahinkoja, jotka johtuvat onnettomuudesta, laiminlyönnistä, väärinkäytöstä, muutoksista, saastumisesta tai epänormaaleista käyttöolosuhteista tai käsittelystä. Jälleenmyyjiä ei ole valtuutettu laajentamaan mitään muuta takuuta Amproben puolesta. Saadaksesi huoltopalvelua tuotteen takuuaikana, palauta tuote ja ostotosite valtuutettuun Ambrobehuoltoliikkeeseen tai Ambroben jälleenmyyjälle tai jakelijalle. Katso lisätietoja Korjausosasta. TÄMÄ TAKUU ON KÄYTTÄJÄN AINOA OIKEUSKEINO. KAIKKI MUUT TAKUUT – SUORAT, EPÄSUORAT JA LAKISÄÄTEISET – MUKAAN LUKIEN TIETTYYN TARKOITUKSEEN SOVELTUVUUTEEN TAI MYYNTIKELPOISUUTEEN LIITTYVÄT EPÄSUORAT TAKUUT RAJATAAN TÄMÄN TAKUUN ULKOPUOLELLE. VALMISTAJA EI OTA MITÄÄN VASTUUTA MISTÄÄN ERITYISISTÄ, EPÄSUORISTA, SATUNNAISISTA TAI SEURAAMUKSELLISISTA VAHINGOISTA TAI MENETYKSISTÄ, JOTKA JOHTUVAT MISTÄ TAHANSA SYYSTÄ TAI LAINTULKINNASTA. Koska joissakin osavaltioissa tai maissa ei sallita epäsuoran takuun tai satunnaisten tai seuraamuksellisten vahinkojen poissulkemista tai rajoitusta, tämä vastuun rajoitus ei ehkä koske sinua.

#### Korjaus

Kaikkien takuuhuoltoon, muuhun huoltoon tai kalibrointiin toimitettavien Amprobetyökalujen mukana on toimitettava seuraavat tiedot: käyttäjän nimi, yrityksen nimi, osoite, puhelinnumero ja ostotosite. Liitä toimitukseen myös lyhyt kuvaus ongelmasta tai halutusta huoltotoimenpiteestä ja laita mittarin testijohdot mukaan pakkaukseen. Takuun piiriin kuulumattoman korjauksen tai vaihdon veloitukset tulee maksaa shekillä, tilisiirtona, luottokortilla, jossa kelvollinen vanhenemispäivämäärä, tai ostomääräyksellä, joka on tehty maksettavaksi Amprobelle.

#### Takuun piiriin kuuluvat korjaukset ja vaihdot – Kaikki maat

Lue takuulauseke ja tarkista paristo ennen korjauksen pyytämistä. Kaikki toimimattomat testityökalut voi palauttaa niiden takuuaikana Amproben jälleenmyyjälle vaihdettavaksi samanlaiseen tai vastaavaan tuotteeseen. Tarkista lähimmät jälleenmyyjäsi osoitteessa www. amprobe.com olevasta Where to Buy -kohdasta. Tämän lisäksi Yhdysvalloissa ja Kanadassa takuun piiriin kuuluvat korjausta ja laitevaihtoa vaativat tuotteet voidaan lähettää myös Amprobe-huoltokeskukseen (katso osoite alta).

#### Takuun piiriin kuulumattomat korjaukset ja vaihdot – Yhdysvallat ja Kanada

Takuun piiriin kuulumattomat korjausta vaativat laitteet tulee lähettää Yhdysvalloissa tai Kanadassa Amprobe-huoltokeskukseen. Voit tiedustella korjausten ja laitevaihtojen hintoja joko soittamalla Amprobelle tai ottamalla yhteyttä myyjäliikkeeseen.

Yhdysvallat: Kanada: Amprobe Amprobe Everett, WA 98203 Mississauga, ON L4Z 1X9 Puh: 877-AMPROBE (267-7623) Puh: 905-890-7600

#### Takuun piiriin kuulumattomat korjaukset ja vaihdot – Eurooppa

Takuun piiriin kuulumattomat laitteet voi vaihtaa Euroopassa Amproben jälleenmyyjällä nimellishintaan. Tarkista lähimmät jälleenmyyjäsi osoitteessa www.amprobe.eu olevasta Where to Buy -kohdasta.

Amprobe Europe\* Beha-Amprobe In den Engematten 14 79286 Glottertal, Germany Puh: +49 (0) 7684 8009 - 0 www.Amprobe.eu \* (Vain kirjeenvaihtoa varten. Älä lähetä korjaus- tai vaihtopyyntöjä tähän osoitteeseen. Eurooppalaisia kuluttajia pyydetään ottamaan yhteyttä jälleenmyyjäänsä.)

# Telaris ProInstall-100 / Telaris ProInstall-200

| SISÄLLYSLUETTELO                                       |    |
|--------------------------------------------------------|----|
| JOHDANTO                                               | ŀ  |
| TURVALLISUUS                                           | ŀ  |
| TESTERIN PURKAMINEN PAKKAUKSESTA                       | 5  |
| TESTERIN KÄYTTÖ                                        | 5  |
| Kiertokytkimen käyttö                                  | 5  |
| Painikkeiden tunteminen                                | 7  |
| Näytön tunteminen                                      | 3  |
| Tuloliitännät                                          | )  |
| IR-portin käyttäminen                                  | 0  |
| Vikakoodit                                             | 0  |
| Käynnistystoiminnot                                    | 0  |
| MITTAAMINEN                                            | 11 |
| Volttien ja taajuuden mittaaminen                      | 1  |
| Eristysresistanssin mittaaminen                        | 2  |
| Johtavuuden mittaaminen                                | 2  |
| Silmukka-/linjaimpedanssin mittaaminen                 | 3  |
| Silmukkaimpedanssi (linjasta suojamaadoitukseen L–PE)  | 3  |
| Maadoitusresistanssin testaaminen silmukkamenetelmällä | 3  |
| Linjaimpedanssi                                        | 5  |
| Vikavirtasuojien laukaisuajan mittaaminen              | 6  |
| Vikavirtasuojien laukaisuvirran mittaaminen            | 9  |
| Vikavirtasuojien testaaminen IT-järjestelmissä         | 9  |
| Maadoitusresistanssin mittaaminen                      | 20 |
| Vaihejärjestyksen testaaminen                          | 21 |
| MUISTITILA                                             | 21 |
| Mittauksen tallentaminen                               | 22 |
| Mittauksen hakeminen                                   | 23 |
| Muistin tyhjentäminen                                  | 23 |
| TESTITULOSTEN LATAAMINEN TIETOKONEESEEN                | 23 |
| TESTERIN KUNNOSSAPITO                                  | 24 |
| Puhdistaminen                                          | 24 |
| Paristojen testaaminen ja vaihtaminen                  | 24 |

| Sulakkeen testaaminen                                     | 25       |
|-----------------------------------------------------------|----------|
| Tarkat tekniset tiedot                                    | 25       |
| Ominaisuudet mallin mukaan                                | 25       |
| Yleisiä teknisiä tietoja                                  | 26       |
| SÄHKÖMITTAUSTEN TEKNISET TIEDOT                           | 27       |
| Kontinuiteetti (RLO)<br>Eristysresistanssi (RISO)         | 27<br>27 |
| No Trip- ja Hi Current -tilat RCD/FI                      | 28       |
| Prospektiivisen oikosulkuvirran testi (PSC/IK)            | 29       |
| VIKAVIRTASUOJIEN TESTAUS                                  | 29       |
| TESTATUT VIKAVIRTASUOJATYYPIT                             | 29       |
| Testisignaalit                                            | 29       |
| TESTATUT VIKAVIRTASUOJATYYPIT                             | 30       |
| Maksimilaukaisuaika                                       | 30       |
| RCD/FI Laukaisuvirran mittaus/ramppitesti (I $\Delta$ N ) | 30       |
| MAADOITUSRESISTANSSITESTI (RE)                            |          |
| VAIHEJÄRJESTYKSEN ILMAISIN                                | 31       |
| SÄHKÖVERKON JOHDOTUSTESTI                                 |          |
| KÄYTTÖALUEET JA EPÄVARMUUDET EN 61557:N MUKAAN            |          |

#### JOHDANTO

Amproben mallit Telaris ProInstall-100- ja Telaris ProInstall-200 ovat paristokäyttöisiä sähköasennustestereitä. Tämä käyttöohje koskee kaikkia malleja. Kaikissa kuvissa näkyy malli Telaris ProInstall-200.

Nämä testerit on suunniteltu mittaamaan ja testaamaan seuraavia ominaisuuksia:

- Jännite ja taajuus
- Eristysvastus (EN61557-2)
- Kontinuiteetti (EN61557-4)
- Silmukka-/linjavastus (EN61557-3)
- Vikavirtasuojat (RCD) Laukaisuaika (EN61557-6)
- Vikavirtasuojan laukaisuvirta (EN61557-6)
- Maadoitusvastus (EN61557-5)
- Vaihejärjestys (EN61557-7)

# SYMBOLIT

| $\bigwedge$         | Varoitus! Sähköiskun vaara.                                                                                                    |
|---------------------|----------------------------------------------------------------------------------------------------|
| $\triangle$         | Varoitus! Katso selitys tästä käyttöohjeesta.                                                                                                    |
|                     | Kaksoiseristetty (Luokka II) laite                                                                                                    |
| ÷                   | Maa.                                                                                                    |
|                     | Sulake.                                                                                                    |
| CE                  | Täyttää Euroopan unionin ja Eftan määräykset.                                                                                                    |
| <b>∆&gt;</b> 55€0 V | Älä käytä sähkönjakeluverkoissa, joiden jännite on yli 550 V.                                                                                                    |
| CAT III /<br>CAT IV | CAT III -testerit on suunniteltu suojaamaan transienteilta jakeluverkon<br>kiinteissä laiteasennuksissa. CAT IV -testerit on suunniteltu suojaamaan<br>transienteilta päävirtalähteistä (maanpinnan yläpuolella olevasta tai<br>maanalaisesta energiajakelusta). |
|                     | Älä hävitä tätä tuotetta lajittelemattomana kotitalousjätteenä. Kierrätä laite<br>paikallisten määräysten mukaisesti.                                                                                                    |

# **TURVALLISUUSTIETOJA**

Vaara tarkoittaa vaarallista tilannetta tai toimea, joka voi aiheuttaa loukkaantumisen tai kuoleman.

Varoitus tarkoittaa tilannetta tai toimea, joka voi vahingoittaa testeriä tai aiheuttaa tietojen pysyvän menetyksen.

# \land \Lambda Varoitukset: Lue ennen käyttöä

# Sähköiskujen, tuli palojen ja loukkaantumisten välttäminen:

• Käytä laitetta vain tässä käyttöohjeessa kuvatulla tavalla, jotta laitteen turvaominaisuudet toimivat oikein.

- Älä käytä laitetta räjähdysherkkien kaasujen/höyryjen läheisyydessä taikka kosteissa tai märissä tiloissa.
- Älä käytä vaurioituneita mittausjohtoja. Tarkista, ettei mittausjohtojen eristys ole vaurioitunut, ettei johdoissa näy paljasta metallia ja ettei johdon kulumisen ilmaisin näy. Tarkista mittausjohtimen virtapiirin kontinuiteetti.
- Käytä ainoastaan laitteen mukana toimitettuja mittapäitä, mittausjohtoja ja sovittimia.
- Mittaa ensin jokin tunnettu jännite, jotta voit olla varma, että laite toimii oikein.
- Älä käytä vaurioitunutta laitetta.
- Anna laite koulutetun huoltohenkilön korjattavaksi.
- Älä käytä napojen tai navan ja maadoituksen välissä nimellisjännitettä suurempaa jännitettä.
- Irrota testijohdot testeristä ennen testerin kotelon avaamista.
- Älä käytä laitetta, jos sen suojat on irrotettu tai kotelo on auki. Voit altistua vaaralliselle jännitteelle.
- Ole varovainen työskennellessäsi yli 30 V:n tehollisjännitteiden, 42 V:n huippujännitteiden tai 60 V:n tasavirtajännitteiden kanssa.
- Käytä vain laitteeseen tarkoitettuja vaihtosulakkeita.
- Käytä mittauksissa oikeita napoja, toimintoja ja alueita.
- Pidä sormet mittapäiden sormisuojusten takana.
- Kytke yhteinen mittausjohto ennen sähköistettyä mittausjohtoa ja irrota sähköistetty mittausjohto ennen yhteistä mittausjohtoa.
- Vältä virheelliset mittaustulokset vaihtamalla akut, kun laite varoittaa niiden heikenneestä toiminnasta.
- Käytä ainoastaan laitteeseen tarkoitettuja varaosia.
- Älä käytä testeriä sähkönjakeluverkoissa, joiden jännite on yli 550 V.
- Noudata paikallisia ja maakohtaisia turvallisuusmääräyksiä. Käytä henkilökohtaisia suojavarusteita (hyväksytyt kumihanskat, kasvosuojus ja tulenkestävät vaatteet). Näin estät sähköiskujen ja valokaarien aiheuttamat vammat sellaisissa tilanteissa, joissa on paljaita jännitteellisiä johtimia.

#### PAKKAUKSEN PURKAMINEN JA TARKASTUS

Kuljetuspakkauksen tulee sisältää seuraavat:

- 1 Telaris ProInstall-100 tai Telaris ProInstall-200
- 6 paristoa, 1.5 V AA Mignon
- 3 testijohdinta
- 1 sähköverkon testausjohto
- 3 hauenleukapidikettä
- 3 testijohdinta
- 1 etäjohdin
- 1 käyttöohje (CD-levy)
- 1 kantolaukku
- 1 Pehmustettu hihna

Jos jokin edellä mainituista nimikkeistä on vahingoittunut tai puuttuu, palauta koko pakkaus myyjäliikkeeseen vaihdettavaksi.

# **TESTERIN KÄYTTÖ**

### Kiertokytkimen käyttö

Valitse suoritettava testityyppi kiertokytkimellä (kuva 1 ja taulukko 4).

#### Painikkeiden tunteminen

Valitse suoritettava testityyppi kiertokytkimellä. Painikkeilla voit ohjata testerin käyttöä, valita tarkasteltavat testitulokset ja selata valittuja testituloksia.

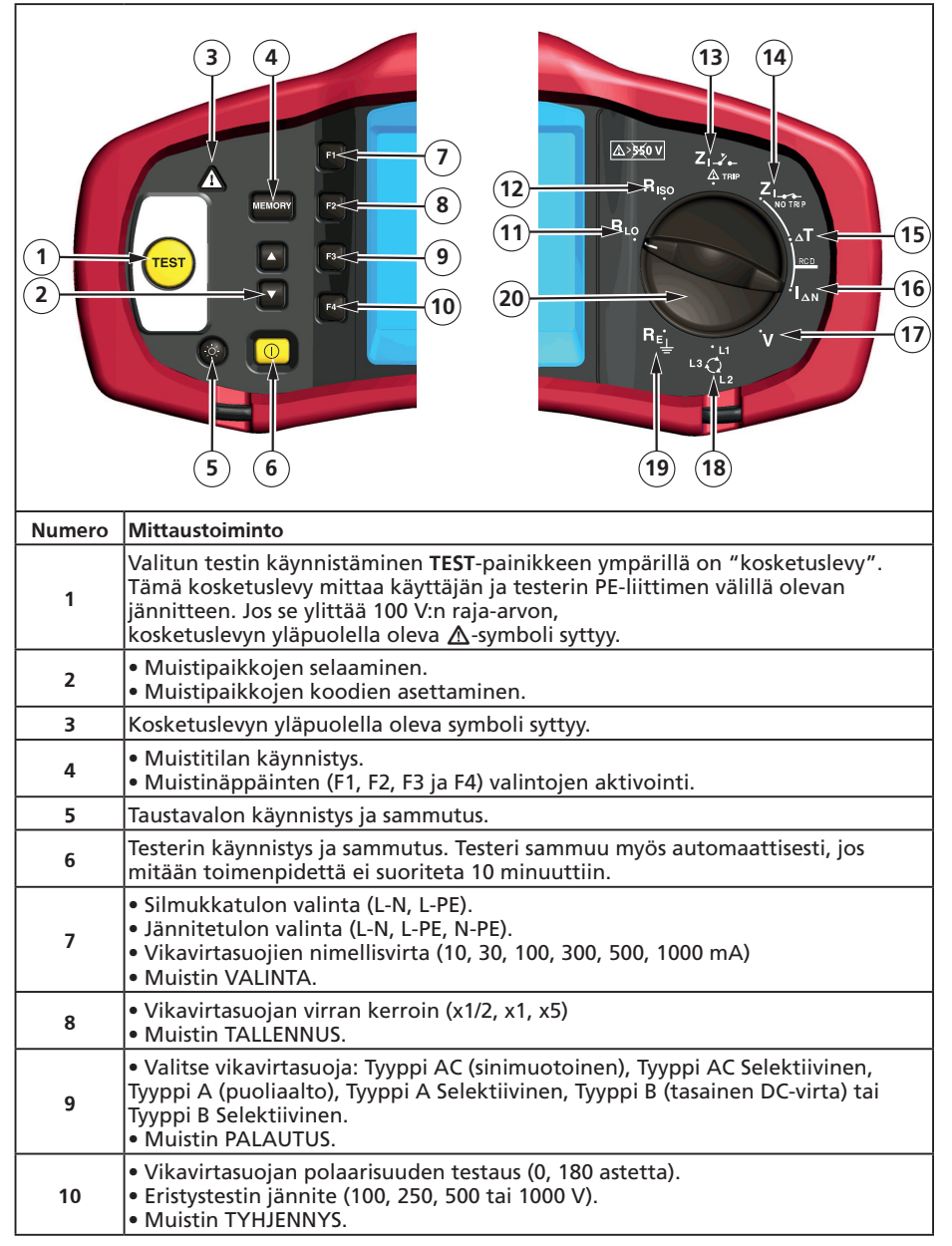

| 11 | Kontinuiteetti.                            |
|----|--------------------------------------------|
| 12 | Eristysvastus.                             |
| 13 | Silmukkaimpedanssi – Hi Current Trip -tila |
| 14 | Silmukkaimpedanssi – No Trip -tila         |
| 15 | Vikavirtasuojan laukaisuaika.              |
| 16 | Vikavirtasuojan laukaisutaso.              |
| 17 | Volttia.                                   |
| 18 | Vaihekierto.                               |
| 19 | Maadoitusvastus.                           |
| 20 | Kiertokytkin.                              |

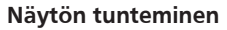

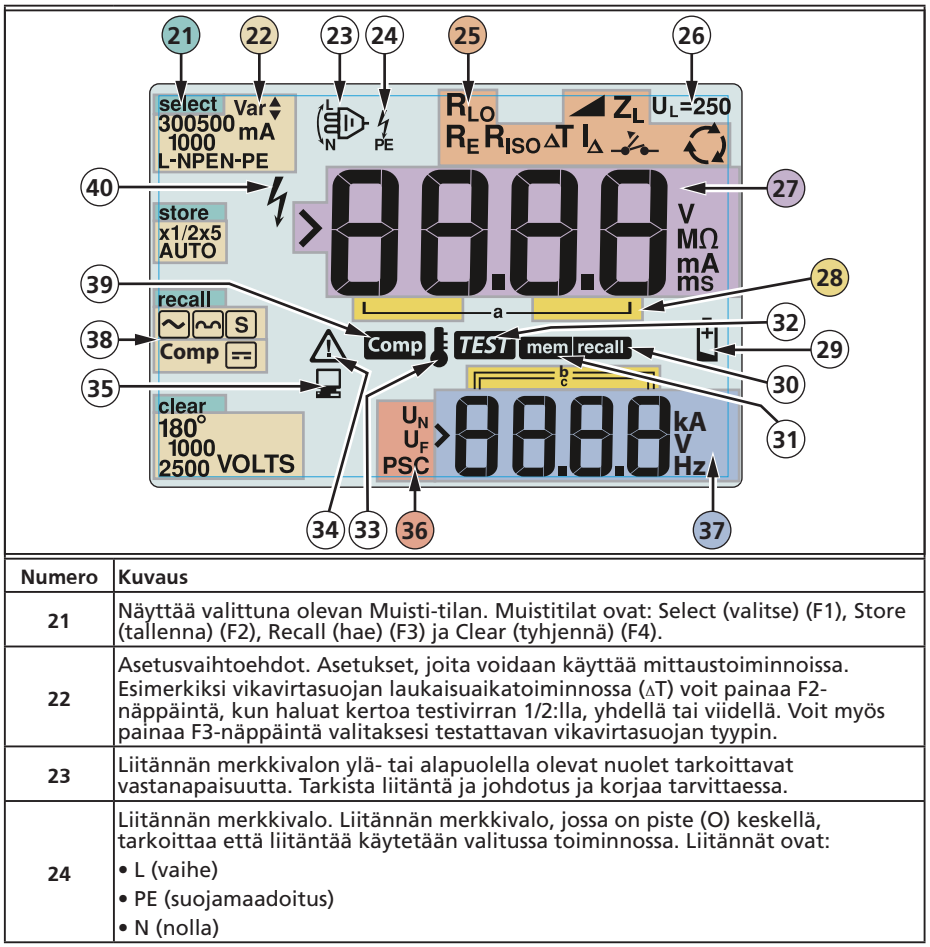

|    | llmoittaa kiertokytkimellä valitun asetuksen. Päänäytön mittausarvo vastaa myös kytkimen asetusta. Kiertokytkimen asetukset ovat:                                                                                                    |                                                    |                                       | n mittausarvo vastaa<br>it:       |  |
|----|----------------------------------------------------------------------------------------------------|----------------------------------------------------|---------------------------------------|-----------------------------------|--|
|    | R <sub>ISO</sub>                                                                                                    | Eristys                                            | ۵T                                    | Vikavirtasuojan<br>kytkentäaika   |  |
| 25 | RLO                                                                                                    | Kontinuiteetti                                     | Ι <sub>Δ</sub>                        | Vikavirtasuojan<br>kytkentäaika   |  |
|    | Z₁                                                                                                    | Silmukka ei laukaisua                              | R <sub>E</sub>                        | Maadoitus                         |  |
|    | Z₁४.⊷                                                                                                    | Silmukka korkea virta<br>laukaisu                  | Q                                     | Vaihekierto                       |  |
| 26 | Osoittaa esiasetetun vikajännitteen rajan. Oletusasetus on 50 V. Joillakin<br>alueilla vikajännitteeksi kannattaa määrittää 25 V, joka ilmoitetaan paikallisissa<br>sähkömääräyksissä. Voit vaihtaa vikajännitteen arvoa 25 V:n ja 50 V:n välillä<br>painamalla F4-näppäintä, kun kytket testerin päälle. Asettamasi arvo näkyy<br>näytössä ja tallennetaan, kun kytket testerin pois päältä. |                                                    |                                       |                                   |  |
| 27 | Päänäyttö ja m                                                                                                    | ittayksiköt                                        |                                       |                                   |  |
| 28 | Muistipaikat. K                                                                                                    | atso lisätietoja muistipa                          | ikkojen käytöst                       | ä sivulta 37.                     |  |
| 29 | Pariston varaus<br>sivun 41 kohda                                                                                                    | vähissä -kuvake. Katso<br>sta Paristojen testaamin | lisätietoja parist<br>en ja vaihtamin | oista ja virranhallinnasta<br>en. |  |
| 30 | Tulee näyttöön, kun painat Recall (hae) -näppäintä ja tarkastelet tallennettuja<br>tietoja.                                                                                                    |                                                    |                                       |                                   |  |
| 31 | Tulee näyttöön                                                                                                    | , kun painat Memory (m                             | nuisti) -painikett                    | a.                                |  |
| 32 | Tulee näyttöön, kun painat Test (testi) -painiketta. Häviää näytöstä, kun testi on valmis.                                                                                                    |                                                    |                                       |                                   |  |
| 33 | Tulee näyttöön, kun laite on ylikuumentunut. Silmukkatestiä ja vikavirtasuojan<br>toimintoja ei voi suorittaa kun mittari on ylikuumentunut.                                                                                                    |                                                    |                                       |                                   |  |
| 34 | Tulee näyttöön, kun tapahtuu virhe. Testaus on tällöin pois käytöstä. Katso<br>mahdollisten virhekoodien luettelo ja selitykset sivun 16 kohdasta Virhekoodit.                                                                                                    |                                                    |                                       |                                   |  |
| 35 | Tulee näyttöön, kun kone siirtää tietoja tietokoneeseen Amprobe PC-<br>ohjelmistolla.                                                                                                    |                                                    |                                       | n Amprobe PC-                     |  |
| 36 | Toissijaisen mittaustoiminnon nimi.<br>U <sub>N</sub> - Eristystestin testijännite.<br>U <sub>F</sub> - Vikajännite. Mittaa nollajohtimesta maahan.<br>PSC - Prospektiivinen oikosulku (Prospective Short Circuit) Laskettu mitatusta<br>jännitteestä ja impedanssista                                                                                                    |                                                    |                                       |                                   |  |
| 37 | Toissijainen näyttö ja mittayksiköt. Jotkin testit palauttavat joko useamman kuin<br>yhden tuloksen tai testituloksen perusteella lasketun arvon. Tämä tapahtuu<br>seuraavilla:<br>• Volttia • Vikavirtasuojan laukaisuaika<br>• Eristystestit • Vikavirtasuojan laukaisuvirta<br>• Silmukka-/liniaimpedanssi                                                                                 |                                                    |                                       |                                   |  |
| 38 | Paina F3 kompe                                                                                                    | ensoidaksesi jatkuvuusto                           | piminnon mittau                       | ısjohdon.                         |  |
| 39 | Tulee näkyviin,                                                                                                    | kun mittauksen kompe                               | nsaatioarvo on                        | olemassa.                         |  |
| 40 | Mahdollinen vaaratilanne. Tulee näyttöön, kun mitataan tai luodaan suuria<br>jännitteitä.                                                                                                    |                                                    |                                       |                                   |  |

#### Tuloliitännät

Valitse suoritettava testityyppi kiertokytkimellä.

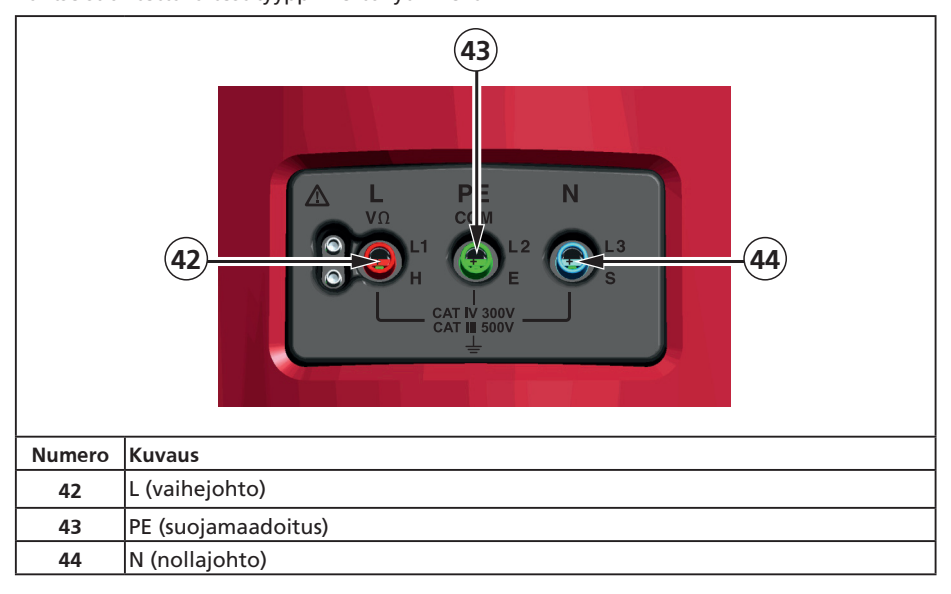

## IR-portin käyttäminen

Malleissa Telaris ProInstall-100 ja Telaris ProInstall-200 on IR- eli infrapunaportti, jonka avulla testerin voi liittää tietokoneeseen ja testerin testitiedot voidaan ladata tietokoneeseen Amproben PC-ohjelmalla. Tämä automatisoi vianmäärityksen ja tietojentallennusprosessin, pienentää manuaalisen virheen mahdollisuutta ja antaa sinun kerätä, järjestää ja näyttää testitietoja haluamassasi muodossa. Katso lisätietoja infrapunaportin käytöstä sivun 40 kohdasta Testitulosten lataaminen.

#### Vikakoodit

Testeri havaitsee useita erilaisia vikatilanteita ja ilmoittaa niistä päänäytössä kuvakkeella ⚠, Err-tekstillä ja virhenumerolla. Katso lisätietoja alla olevasta taulukosta. Nämä vikatilanteet poistavat testauksen käytöstä ja pysäyttävät tarvittaessa myös testin suorituksen.

|                          | <b>E</b> ر | · - }                                      |  |
|--------------------------|------------|--------------------------------------------|--|
| Vikatilanne              | Koodi      | Ratkaisu                                   |  |
| ltsetesti<br>epäonnistuu | 1          | Palauta testeri Amproben huoltokeskukseen. |  |

| Ylikuumeneminen                 | 2 | Anna testerin jäähtyä.                                                                                                    |
|---------------------------------|---|----------------------------------------------------------------------------------------------------|
| Vikajännite                     | 4 | Tarkista asennus, etenkin kohtien N ja PE välinen jännite.                                                                                                 |
| Liian suuri<br>koettimen vastus | 6 | Paina tapit syvemmälle maahan. Tallo tappien ympärillä<br>ja päällä olevaa maata. Kaada vettä tappien ympärille<br>mutta ei testattavaan maadoituskohtaan. |

# Käynnistystoiminnot

Valitse haluamasi käynnistystoiminto painamalla painiketta ① ja toimintopainiketta samanaikaisesti ja vapauta sitten painike ①. Käynnistystoiminto pysyy käytössä, kun testeri sammutetaan. Katso lisätietoja alla olevasta taulukosta.

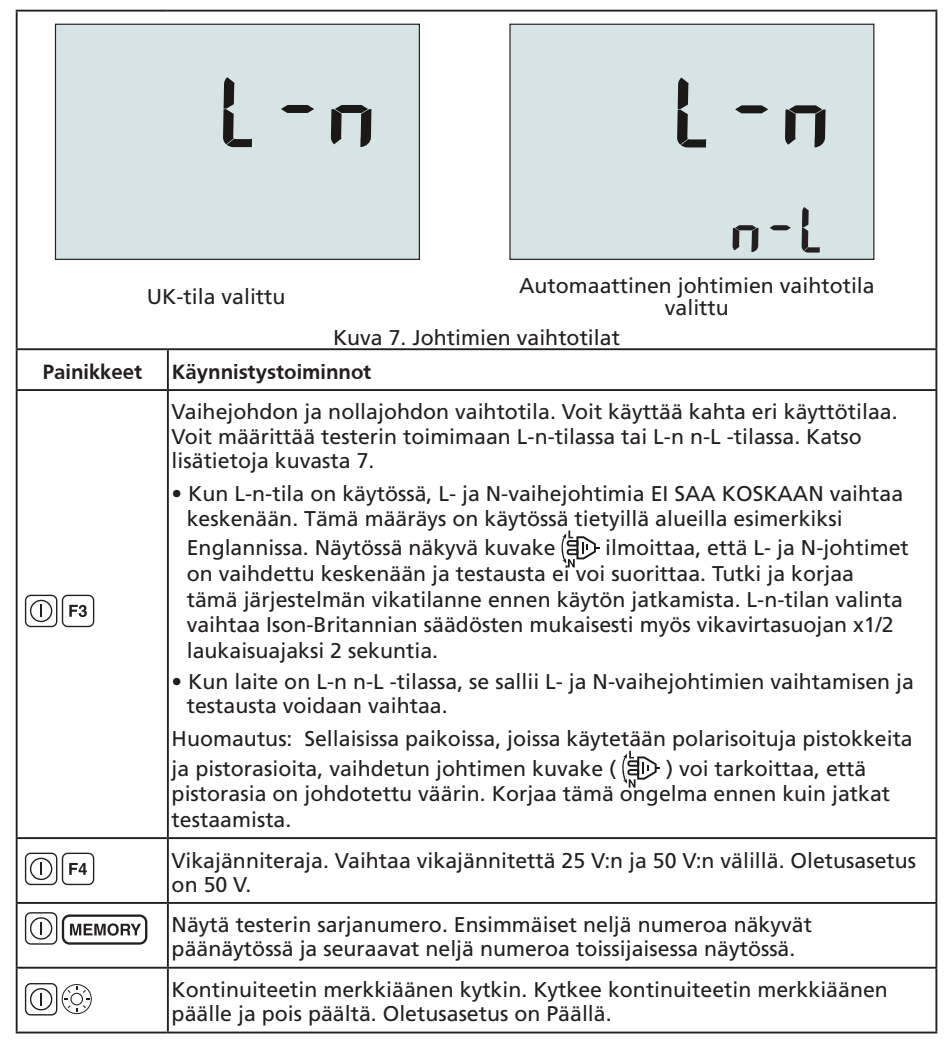

# MITTAAMINEN

Volttien ja taajuuden mittaaminen

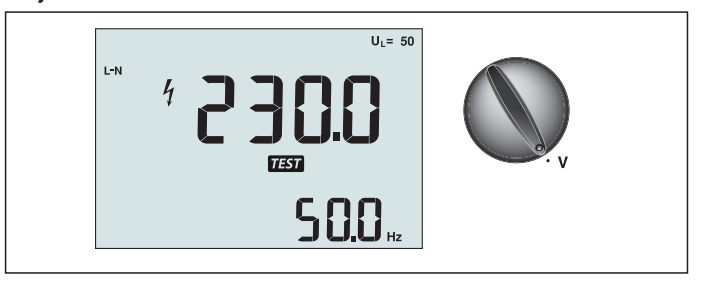

Kuva 8. Volttien näyttö / Kytkin- ja liitinasetukset

Jännitteen ja taajuuden mittaaminen:

- 1. Käännä kiertokytkin V-asentoon.
- 2. Käytä kaikkia (punainen, sininen ja vihreä) liittimiä tässä testissä. Voit käyttää testijohtimia tai verkkojohtoa, kun mittaat vaihtovirran jännitettä.
  - Vaihtovirtajännite näkyy ensisijaisessa (ylemmässä) näytössä. Testeri lukee vaihtovirran 500 volttiin asti. Voit vaihtaa jännitelukemia lukemien L-PE, L-N ja N-PE välillä painamalla F1-painiketta.
  - Taajuus näkyy toissijaisessa (alemmassa) näytössä.

#### Eristysvastuksen mittaaminen

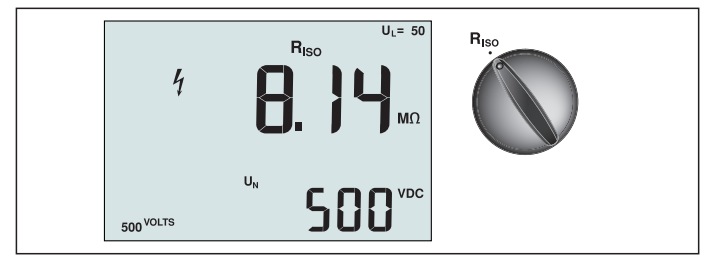

Kuva 9. Eristysvastuksen näyttö / Kytkin- ja liitinasetukset

## 🗥 🛆 Varoitus

Tee mittaukset aina virrattomissa piireissä. Näin et voi saada sähköiskua. Eristysvastuksen mittaaminen:

- 1. Käännä kiertokytkin R<sub>ISO</sub>-asentoon.
- 2. Käytä L- ja PE-liittimiä (punainen ja vihreä) tässä testissä.
- 3. Valitse testijännite F4-painikkeella. Useimmat eristystestit tehdään 500 voltilla, mutta noudata aina paikallisia määräyksiä.
- 4. Paina ja pidä (TEST) -painiketta pohjassa, kunnes lukema vakaantuu

Huomautus: Testin suorittaminen estetään, jos linjassa havaitaan jännite.

- Eristysvastus näkyy ensisijaisessa (ylemmässä) näytössä.
- Varsinainen testijännite näkyy toissijaisessa (alemmassa) näytössä.

Huomautus: Normaalissa eristyksessä, jossa on korkea vastus, varsinaisen testijännitteen (UN) tulisi olla aina korkeampi kuin ohjelmoitu jännite. Jos eristys on huono, testijännitettä pienennetään automaattisesti testin virran rajoittamiseksi turvallisiin arvoihin.

#### Kontinuiteetin mittaaminen

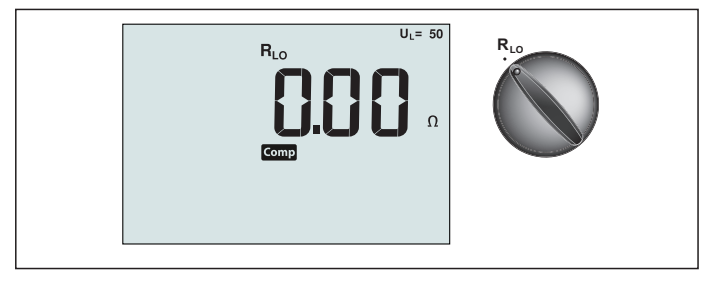

Kuva 10. Kontinuiteetin nollanäyttö / Kytkin- ja liitinasetukset

Kontinuiteettitestiä käytetään tarkistamaan yhteyksien eheydet tekemällä erittäin tarkka vastusmittaus. Tämä on erityisen tärkeää suojamaadoituksen liitäntöjen tarkistamisessa. Huomautus: Niissä maissa, joissa sähköpiirit on asetettu kehään, kehä tulisi tarkistaa päästä päähän sähkötaulussa.

<u>∧</u>∧ Varoitus

- Tee mittaukset aina virrattomissa piireissä.
- Impedanssit, rinnakkaispiirit ja transienttivirrat voivat haitata mittauksia.

Kontinuiteetin mittaaminen:

- 1. Käännä kiertokytkin RLO-asentoon.
- 2. Käytä L- ja PE-liittimiä (punainen ja vihreä) tässä testissä.
- 3. Oikosulje testijohtimien päät yhteen ennen kontinuiteettitestin suorittamista. Paina ja pidä F3-painiketta pohjassa kunnes COMP (nollaus) -ilmoitin tulee näyttöön. Testeri mittaa koettimen vastuksen, tallentaa lukeman muistiin ja vähentää sen lukemista. Vastusarvo pysyy muistissa, vaikka virta katkaistaan, joten toimintoa ei tarvitse toistaa joka kerta instrumenttia käytettäessä.

Huomautus: Varmista ennen testijohtimien nollausta, että paristoissa on riittävä varaus.

4. Paina ja pidä (TEST) -painiketta pohjassa, kunnes lukema vakaantuu Jos kontinuiteetin äänimerkki on käytössä, testeri piippaa jatkuvasti, kun mitatut arvot ovat alle 2 Ω, eikä laite anna vakaan lukeman piippausta yli 2 Ω:n mitatuille arvoille. Testi estetään, jos piirissä on virtaa, ja vaihtovirtajännite näkyy tällöin toissijaisessa (alemmassa) näytössä.

#### Silmukka-/linjaimpedanssin mittaaminen

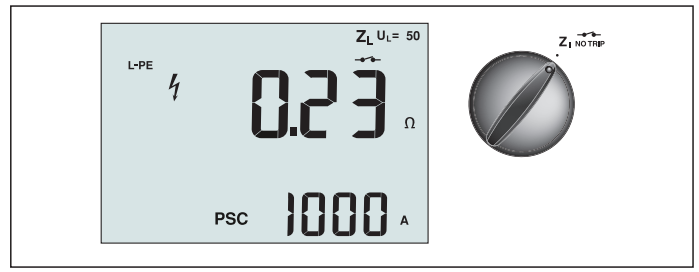

Kuva 11. Silmukka-/linjaimpedanssi / Kytkin- ja liitinasetukset

#### Silmukkaim pedanssi (linjasta suojamaadoitukseen L-PE)

Silmukkaimpedanssi on lähdeimpedanssi, joka mitataan linjan (L) ja suojausmaadoituksen (PE) välillä. Voit myös varmistaa prospektiivisen maadoitetun vikavirran (PSC), joka on virta, joka voisi virrata, jos vaihejohdin oikosuljetaan suojausmaadoitusjohtoon. Testeri laskee PSC-arvon jakamalla mitatun verkkojännitteen silmukan impedanssilla. Silmukkaimpedanssitoiminto käyttää maadoitukseen virtaavaa testivirtaa. Jos piirissä on vikavirtasuojia, ne saattavat laueta. Käytä laukeamisen välttämiseksi aina kiertokytkimen ZI No Trip -toimintoa. No Trip -testi käyttää erityistä testiä, joka estää järjestelmän vikavirtasuojia laukeamasta. Jos olet varma, ettei piirissä ole vikavirtasuojia, voit suorittaa testin nopeammin käyttämällä ZI Hi Current -toimintoa.

Huomautus: Jos L- ja N-liittimet käännetään, testeri vaihtaa ne automaattisesti sisäisesti keskenään ja jatkaa testausta. Jos testeri on määritetty käytettäväksi Isossa-Britanniassa, testaus pysähtyy ja liittimet on vaihdettava keskenään manuaalisesti. Tämä tilanne osoitetaan symbolilla (

Silmukkaimpedanssin mittaaminen No Trip (ei laukaisua) -tilassa:

**▲** ▲ Varoitus

- Vikavirtasuojan laukaisun estäminen:
  - Mittaa silmukka aina kohdasta Z<sub>I</sub> NOTRIP.
  - · Esikuormitus voi aiheuttaa vikavirtasuojan laukeamisen.
  - Vikavirtasuoja,jonka nimellinen vikavirta on 10 mA,laukeaa.

**Huomautus:** Jos testaat silmukkaimpedanssin piirissä, jossa on 10 mA:n vikavirtasuoja, suosittelemme että teet vikavirtasuojan laukaisuaikatestin. Käytä nimellisenä testivirtana 10 mA ja kertoimena x ½.

Jos vikajännite on alle 25 V tai 50 V (paikallisista vaatimuksista riippuen), silmukka on hyvä. Silmukkaimpedanssin voi laskea jakamalla vikajännitteen 10 milliampeerilla (Silmukkaimpedanssi = vikajännite x 100).

- 1. Käännä kiertokytkin Z
- Kytke kaikki kolme johdinta testerin L-, PE- ja N-liittimiin (punainen, vihreä ja sininen). Käytä vain laitteen mukana toimitettuja, kalibroituja testijohtimia! Kalibroitujen testijohtimien resistanssi vähennetään automaattisesti testin tuloksesta.
- 4. Kytke kaikki kolme johdinta järjestelmän L-, PE- ja N-liittimiin tai työnnä virtajohto pistokkeeseen testin aikana.

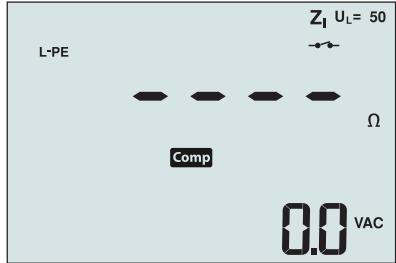

4. Paina ja vapauta (TEST)-painike. Odota, että testi päättyy. Silmukkaimpedanssi näkyy ensisijaisessa (ylemmässä) näytössä. Prospektiivinen oikosulkuvirta (PSC) näkyy ampeereina tai kiloampeereina toissijaisessa (alemmassa) näytössä.

Testin suorittaminen kestää useita sekunteja. Jos verkkovirta katkaistaan testin aikana, testi keskeytyy automaattisesti.

Huomautus: Testattavan piirin esikuormitus voi aiheuttaa virheitä.

#### Silmukkaimpedanssin mittaaminen Hi Current Trip (laukaisu) -tilassa:

Jos järjestelmässä ei ole testin aikana vikavirtasuojia, voit käyttää korkeavirtaista Linja/maa (L-PE) -silmukkaimpedanssitestiä.

- 1. Käännä kiertokytkin **Z**I *i* asentoon.
- Д тяр
   Kytke kaikki kolme johdinta testerin L-, PE- ja N-liittimiin (punainen, vihreä ja sininen). Käytä vain laitteen mukana toimitettuja, kalibroituja testijohtimia! Kalibroitujen testijohtimien resistanssi vähennetään automaattisesti testin tuloksesta.
- 3. Valitse L-PE painamalla F1-painiketta. Näytössä näkyy Z –, mikä ilmaisee, että Hi Current Trip (laukaisu) -tila on valittuna.
- 4. Toista edellisen testin vaiheet 4-8.

# ▲ ▲ Varoitus

LCD-näytön symboli – – ilmaisee,että järjestelmä on Hi Current Tri p (laukaisu) -tilassa – järjestelmän kaikki vikavirtasuojat laukeavat – joten varmista,ettei järjestelmässä ole vikavirtasuojia.

#### Linjaim pedanssi

Linjaimpedanssi on lähdeimpedanssi, joka mitataan linjajohtimien tai linjan ja nollajohtimen välillä. Toiminnolla voidaan suorittaa seuraavat testit:

- linjan ja nollajohtimen välinen impedanssi.
- linjojen välinen impedanssi 3-vaiheisissa järjestelmissä.
- L-PE-silmukan mittaus. Tällä menetelmällä voidaan tehdä korkeavirtainen, 2-johtoisen silmukan mittaus. Sitä ei voi käyttää piireissä, jotka ovat vikavirtasuojien suojaamia, koska se aiheuttaa suojien laukaisun.
- Prospektiivinen oikosulkuvirta (PSC, Prospective Short Circuit Current). Mahdollinen oikosulkuvirta on virta, joka voi virrata, jos vaihejohdin on oikosulussa maadoitusjohtimen tai toisen vaihejohtimen kanssa. Testeri laskee PSC-virran jakamalla mitatun verkkojännitteen linjan impedanssilla.

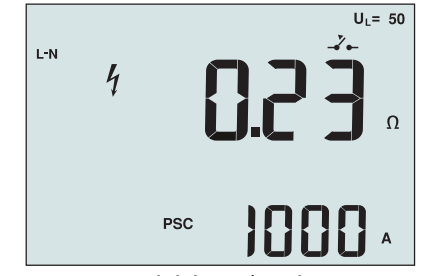

Kuva 14. Linjaimpedanssin näyttö

#### Linjaim pedanssin mittaaminen:

- ZI-Ze 1. Käännä kiertokytkin A TRIP asentoon. LCD-näyttö ilmaisee Ze--symbolilla, että korkeavirtainen silmukkatila on valittuna.
- Kytke punainen johdin testerin L (punainen) -liittimeen ja sininen johdin N (sininen) -liittimeen. Käytä vain laitteen mukana toimitettuja, kalibroituja testijohtimia! Kalibroitujen testijohtimien resistanssi vähennetään automaattisesti testin tuloksesta.
- 3. Valitse L-N painamalla F1-painiketta.

#### ▲ ▲ Varoitus

Varo,ettet valitse tässä vaiheessa L-PE-vaihtoehtoa,sillä laite suorittaa korkeavirtaisen silmukkatestin. Kaikki vikasuojat laukeavat,jos jatkat.

Huomautus: Kytke yksivaihetestin johtimet järjestelmän jännite- ja nollapisteisiin. Mittaa 3-vaihejärjestelmän linjojen välinen impedanssi kytkemällä johtimet kahteen vaiheeseen.

4. Paina ja vapauta (TEST)-painike. Odota, että testi päättyy.

- Linjaimpedanssi näkyy ensisijaisessa (ylemmässä) näytössä.
- Prospektiivinen oikosulkuvirta (PSC, Prospective Short Circuit Current) näkyy toissijaisessa (alemmassa näytössä).

Käytä kuvassa 15 esitettyä kytkentää, kun suoritat mittausta 500 voltin kolmivaihejärjestelmässä.

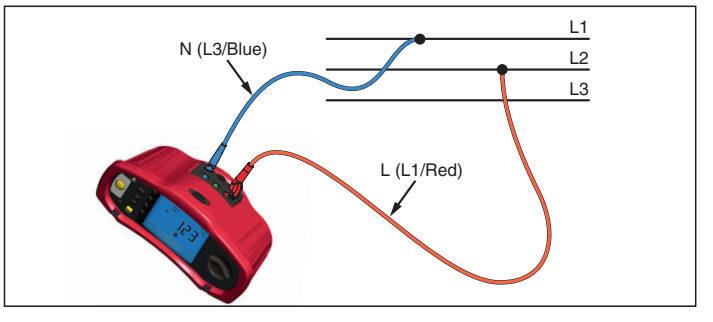

Kuva 15. Mittaus kolmivaihejärjestelmässä

#### Vikavirtasuojien laukaisuajan mittaaminen

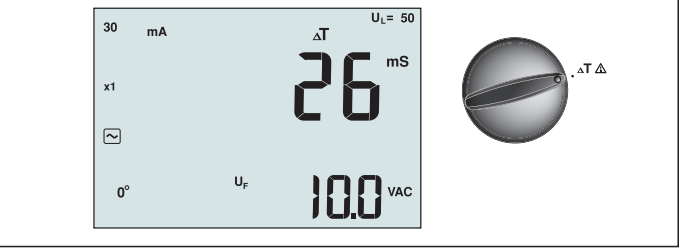

Kuva 16. Vikavirtasuojien laukaisuajan näyttö / Kytkin- ja liitinasetukset

Tässä testissä kalibroitu vikavirta johdetaan piiriin, mikä aiheuttaa vikavirtasuojan laukeamisen. Mittari mittaa ja näyttää, kuinka pitkä aika vikavirtasuojan laukeamiseen kuluu. Voit suorittaa tämän testin testijohtimilla tai verkkojohtoa käyttämällä. Testi suoritetaan jännitteisessä piirissä.

Testerin avulla voi suorittaa myös vikavirtasuojien laukaisuaikatestin automaattisessa tilassa, mikä tekee testin suorittamisesta helpompaa yhdelle henkilölle.

Huomautus: Kun mittaat laukaisuaikaa minkä tahansa tyyppiselle vikavirtasuojalle, testeri tekee ensin esitestin, jolla määritetään, aiheuttaako varsinainen testi ylärajan ylittävän vikajännitteen (25 tai 50 V).

30 sekunnin viive aktivoidaan esitestin ja todellisen testin välillä, ettei S-tyypin laukaisuaika (aikaviive) ole epätarkka. Tämäntyyppinen vikavirtasuoja edellyttää viivettä, koska se sisältää vikavirtasuojia, joiden on annettava asettua ennen koko testin suorittamista.

#### **▲**▲ Varoitus

- Vikavirtasuojan jälkeisessä piirissä esiintyvät vuotovirrat voivat vaikuttaa mittauksiin.
- · Näytetty vikajännite koskee vikavirtasuojan (RCD) nimellistä jäännösvirtaa.
- Mahdolliset toisten maadoitusasennusten kentät voivat vaikuttaa mittaukseen.
- Vikavirtasuojasta myötäsuuntaan kytketyt laitteet (moottorit,kondensaattorit) voivat pidentää laukaisuaikaa merkittävästi.

Huomautus: Jos L- ja N-liittimet käännetään, testeri vaihtaa ne automaattisesti sisäisesti keskenään ja jatkaa testausta. Jos testeri on määritetty käytettäväksi Isossa-Britanniassa, testaus pysähtyy ja liittimet on vaihdettava keskenään manuaalisesti.

Tämä tilanne osoitetaan symbolilla ( 🗐 ).

A- ja B-tyypin vikavirtasuojissa ei ole käytettävissä 1000 mA:n vaihtoehtoa.

# Vikavirtasuojien laukaisuajan mittaaminen:

1. Käännä kiertokytkin **A** -asentoon.

- 2. Valitse vikavirtasuojien nimellisvirta F1-painikkeella (10, 30, 100, 300, 500 tai 1000 mA).
- 3. Valitse vikavirtasuojien testijännitteen kerroin F2-painikkeella (x 1/2, x 1, x 5 tai Auto). Huom! "Auto" -asetus vain 200-mallissa. Normaalisti testissä käytetään kerrointa x 1.

4. Valitse vikavirtasuojan testivirran aallonmuoto F3-painikkeella:

- AC-virta vaihtovirralle (normaalille AC-vikavirtasuojalle) ja A-tyypille (pulssimaiselle tasavirralle herkkä vikavirtasuoja)

- Puoliaaltovirta A-tyypille (pulssimaiselle tasavirralle herkkä vikavirtasuoja)

- Viivästetty vaste S-tyypin AC:lle (hidastettu AC-vikavirtasuoja) S
- Viivästetty vaste S-tyypin A:lle (hidastettu pulssimaiselle tasavirralle herkkä S vikavirtasuoja)

- Tasainen DC-virta B-tyypin vikavirtasuojalle

|      |  |    | _ |
|------|--|----|---|
| - 6  |  | ٦. |   |
| 11   |  |    |   |
| - 11 |  |    |   |

Sİ

# Viivästetty vaste S-tyypin B:lle (hidastettu tasaiselle DC-virralle herkkä

vikavirtasuoja)

5. Valitse testivirran vaihe, 0° tai 180°, painamalla F4-painiketta. Vikavirtasuojat tulisi testata molemmilla vaiheasetuksilla, koska niiden vasteaika voi vaihdella huomattavasti vaiheen mukaan.

Huomautus: Jos käytät tyypin B ( \_\_\_) tai S-tyypin B ( \_\_\_ S ) -vikavirtasuojaa, testi on suoritettava molemmilla vaiheasetuksilla ja kaikkia kolmea testijohdinta käyttäen.

- 6. Paina ja vapauta (TEST) -painike. Odota, että testi päättyy.
  - Laukaisuaika näkyy ensisijaisessa (ylemmässä) näytössä.
  - Nimellistä jäännösvirtaa koskeva vikajännite näkyy toissijaisessa (alemmassa) näytössä.

Vikavirtasuojien laukaisuajan mittaaminen automaattista tilaa käyttämällä:

- 1. Kytke testeri pistorasiaan.
- 2. Käännä kiertokytkin **A** -asentoon.
- 3. Valitse vikavirtasuojien nimellisvirta F1-painikkeella (10, 30 tai 100 mA).
- 4. Valitse automaattinen tila F2-painikkeella.
- 5. Valitse vikavirtasuojan testivirran aallonmuoto F3-painikkeella.
- 6. Paina ja vapauta (TEST)-painike

Testeri syöttää ½ x vikavirtasuojan nimellisvirran 310 tai 510 ms:n ajan (2 sekuntia Isossa-Britanniassa). Jos vikavirtasuoja laukeaa, testi keskeytyy. Jos vikavirtasuoja ei laukea, testeri kääntää vaiheen ja suorittaa testin uudelleen. Testi keskeytyy, jos vikavirtasuoja laukeaa.

Jos vikavirtasuoja ei laukea, testeri palauttaa alkuperäisen vaiheasetuksen ja syöttää 1x vikavirtasuojan nimellisvirran ajan. Vikavirtasuojan tulisi laueta ja testitulosten näkyä ensisijaisessa näytössä.

- 7. Nollaa vikavirtasuoja.
- Testeri kääntää vaiheet ja toistaa 1x testin. Vikavirtasuojan tulisi laueta ja testitulosten näkyä ensisijaisessa näytössä.
- 9. Nollaa vikavirtasuoja.
- Testeri palauttaa alkuperäisen vaiheasetuksen ja syöttää 5x vikavirtasuojan nimellisvirran enintään 50 ms:n ajan. Vikavirtasuojan tulisi laueta ja testitulosten näkyä ensisijaisessa näytössä.
- 11. Nollaa vikavirtasuoja.
- 12. Testeri kääntää vaiheet ja toistaa 5x testin. Vikavirtasuojan tulisi laueta ja testitulosten näkyä ensisijaisessa näytössä.
- 13. Nollaa vikavirtasuoja.
  - Voit tarkastella testituloksia nuolipainikkeiden ♥ avulla. Ensimmäisenä näkyvä tulos on viimeksi tehty mittaus, eli 5x virran testi. Voit siirtyä takaisin ensimmäiseen, ½x nimellisvirralla suoritettuun testiin painamalla nuoli alas -painiketta ♥.
- 14. Testitulokset säilytetään väliaikaisessa muistissa. Jos haluat tallentaa testitulokset, paina (MEMORY) -painiketta ja toimi tämän käyttöohjeen sivun 37 kohdan Mittausten tallentaminen ja hakeminen mukaisesti.

Huomautus: Jokainen tulos on tallennettava erikseen sen jälkeen, kun se on valittu nuolipainikkeilla.

#### Vikavirtasuojien laukaisuvirran mittaaminen

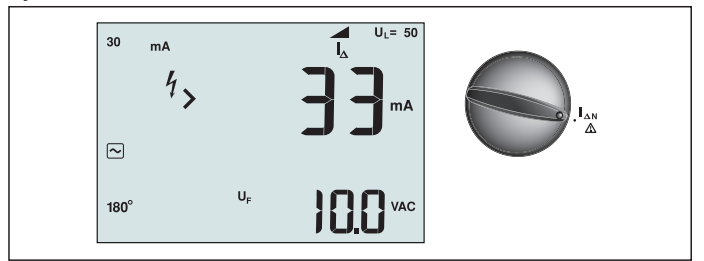

Kuva 17. Vikavirtasuojien laukaisuvirran näyttö / Kytkin- ja liitinasetukset

Tämä testi mittaa vikavirtasuojien laukaisuvirran käyttämällä ensin testivirtaa ja lisäämällä sitten virtaa vähitellen, kunnes vikavirtasuoja laukeaa. Voit käyttää tähän testiin joko testijohtimia tai verkkojohtoa. B-tyypin vikavirtasuojan testaamiseen vaaditaan kolmen johtimen kytkentä.

#### **▲** ▲ Varoitus

- Vikavirtasuojan jälkeisessä piirissä esiintyvät vuotovirrat voivat vaikuttaa mittauksiin.
- Näytetty vikajännite koskee vikavirtasuojan (RCD) nimellistä jäännösvirtaa.
- Mahdolliset toisten maadoitusasennusten kentät voivat vaikuttaa mittaukseen.

Huomautus: Jos L- ja N-liittimet käännetään, testeri vaihtaa ne automaattisesti sisäisesti keskenään ja jatkaa testausta. Jos testeri on määritetty käytettäväksi Isossa-Britanniassa, testaus pysähtyy ja liittimet on vaihdettava keskenään manuaalisesti.

Tämä tilanne osoitetaan symbolilla (

A- ja B-tyypin vikavirtasuojissa ei ole käytettävissä 1000 mA:n vaihtoehtoa.

# Vikavirtasuojien laukaisuvirran mittaaminen:

- 1. Käännä kiertokytkin **AN**-asentoon.
- 2. Valitse vikavirtasuojien nimellisvirta F1-painikkeella (10, 30, 100, 300 tai 500 mA).
- 3. Valitse vikavirtasuojan testivirran aallonmuoto F2-painikkeella:
- AC-virta vaihtovirralle (normaalille AC-vikavirtasuojalle) ja A-tyypille (pulssimaiselle tasavirralle herkkä vikavirtasuoja)
- Puoliaaltovirta A-tyypille (pulssimaiselle tasavirralle herkkä vikavirtasuoja)
- S Viivästetty vaste S-tyypin AC:lle (hidastettu AC-vikavirtasuoja)
  - S Viivästetty vaste S-tyypin A:lle (hidastettu pulssimaiselle tasavirralle herkkä vikavirtasuoja)
- Tasainen DC-virta B-tyypin vikavirtasuojalle
- Viivästetty vaste S-tyypin B:lle (hidastettu tasaiselle DC-virralle herkkä vikavirtasuoja)
- 4. Valitse testivirran vaihe, 0° tai 180°, painamalla F4-painiketta. Vikavirtasuojat tulisi testata molemmilla vaiheasetuksilla, koska niiden vasteaika voi vaihdella huomattavasti vaiheen mukaan.

Huomautus: Jos käytät tyypin B ( ) tai S-tyypin B ( ) -vikavirtasuojaa, testi on suoritettava molemmilla vaiheasetuksilla ja kaikkia kolmea testijohdinta käyttäen.

- 5. Paina ja vapauta (TEST) -painike. Odota, että testi päättyy.
  - Laukaisuaika näkyy ensisijaisessa (ylemmässä) näytössä.

# Vikavirtasuojien testaaminen IT-järjestelmissä

Vikavirtasuojien testaaminen sellaisissa paikoissa, joissa käytetään IT-järjestelmiä, vaatii erityistä testiprosessia, koska suojamaadoituskytkentä maadoitetaan paikallisesti eikä se liity suoraan verkkovirtaan.

Tämä testi suoritetaan sähköpaneelissa koettimien avulla. Käytä kuvassa 18 näkyvää kytkentää, kun testaat vikavirtasuojia IT-järjestelmissä.

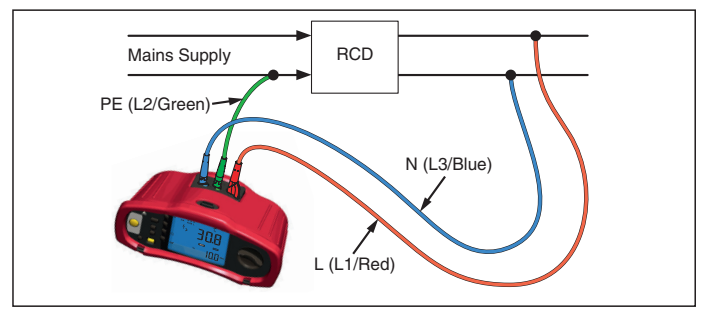

Kuva 18. IT-järjestelmässä suoritettavan vikavirtasuojatestin kytkentä

Testivirta virtaa vikavirtasuojan yläpuolen läpi L-liittimeen ja palaa PE-liittimen kautta.

#### Maadoitusvastuksen mittaaminen

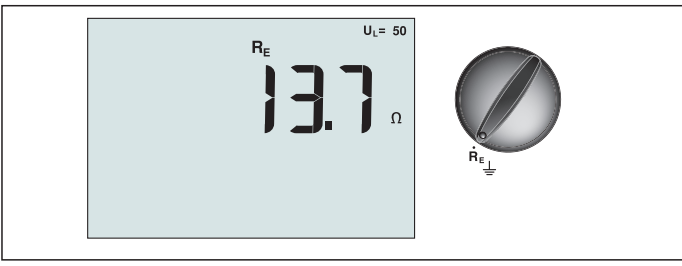

Kuva 19. Maadoitusvastuksen näyttö / Kytkin- ja liitinasetukset

Maadoitusvastustesti on kolmijohtoinen testi, joka käsittää kaksi testipaalua ja testattavan maadoituselektrodin. Tämä testi vaatii lisävarusteena hankittavan paalusarjan. Tee kytkennät kuvan 20 mukaisesti.

- Testin paras tarkkuus saavutetaan, kun keskimmäisen ja äärimmäisen paalun välinen etäisyys on 62 prosenttia lähimpänä ja äärimmäisenä olevan paalun välisestä etäisyydestä. Paalujen on oltava suorassa linjassa ja johtojen toisistaan erotettuina, jotta estetään niiden yhteinen kytkentä.
- Testattava maadoituselektrodi on kytkettävä irti sähköjärjestelmästä testiä suoritettaessa. Maattovastustestausta ei saa suorittaa jännitteisessä järjestelmässä.

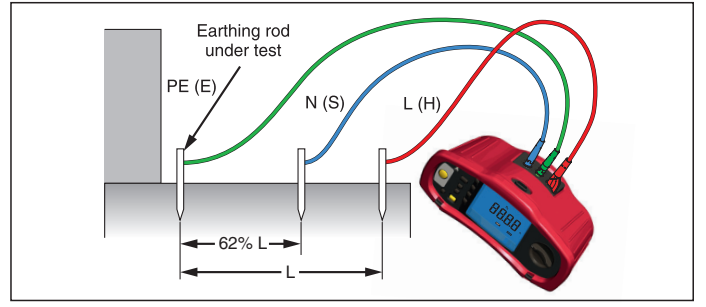

Kuva 20. Maadoitusresistanssitestin kytkentä

#### Maadoitusvastuksen mittaaminen:

- 1. Käännä kiertokytkin  $\mathbf{R}_{\mathbf{E}}$  -asentoon.
- 2. Paina ja vapauta (TEST)-painike. Odota, että testi päättyy.
  - Maadoitusvastus näkyy ensisijaisessa (ylemmässä) näytössä.
  - Testauspaalujen välillä havaittu jännite näkyy toissijaisessa näytössä. Jos se on suurempi kuin 10 V, testaus estetään.
  - Jos mittauksessa on liikaa kohinaa, näyttöön tulee ilmoitus Err 5. (Kohina heikentää mitatun arvon tarkkuutta.) Tuo mitattu arvo näyttöön painamalla nuoli alas
     -painiketta (▲). Palaa Err 5 -näyttöön painamalla nuoli ylös -painiketta (▼).
  - -painiketta ( 💌 ). Paida Eli 5 -nayttoon painamana huon yios -painiketta ( 💌 ).
  - Jos koettimen vastus on liian suuri, Err 6 tulee näyttöön. Koettimen vastusta voidaan vähentää lyömällä testipaalut syvemmälle maahan tai kastelemalla testipaalujen ympärillä olevaa maata.

#### Vaihejärjestyksen testaaminen

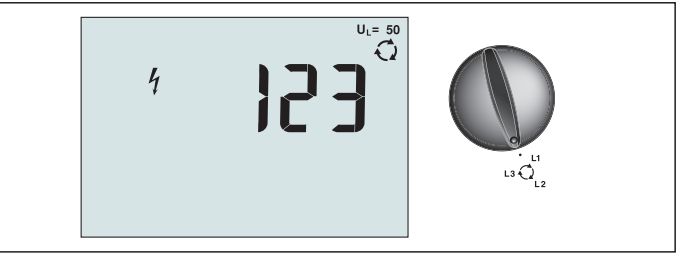

Kuva 21. Vaihejärjestyksen näyttö / Kytkin- ja liitinasetukset

Käytä kuvassa 22 näkyvää kytkentää, kun suoritat vaihejärjestystestin.

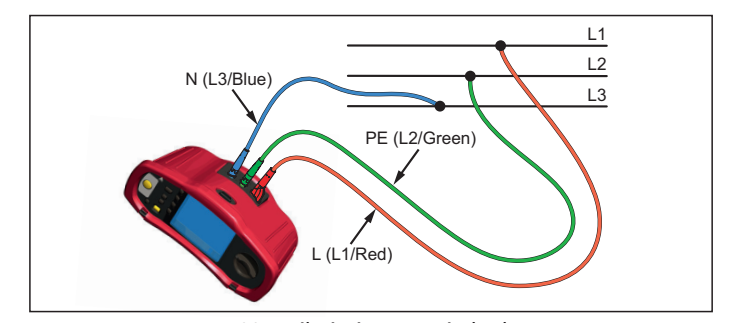

Kuva 22. Vaihejärjestystestin kytkentä

# Vaihejärjestystestin suorittaminen:

- 1. Käännä kiertokytkin 📿 -asentoon.
- 2. Ensisijaisessa (ylemmässä) näytössä näkyy:
  - 123 oikealle vaihejärjestykselle.
  - 321 käänteiselle vaihejärjestykselle.
  - Jos jännite on liian alhainen, näytössä näkyy numeroiden sijaan katkoviivoja (---).

#### Muistitila

Testeriin voi tallentaa mittauksia:

- Telaris ProInstall-100 enintään 399
- Telaris ProInstall-200 enintään 1399

Kullekin mittaukselle tallennetut tiedot käsittävät testitoiminnon ja kaikki käyttäjän valittavissa olevat testaustilat.

Jokaiselle mittaustiedolle määritetään tietosarjanumero, tietojen alisarjanumero ja tietojen tunnusnumero. Muistipaikkakenttiä käytetään alla kuvatulla tavalla.

| Kenttä     | Kuvaus                                                                                                    |
|------------|----------------------------------------------------------------------------------------------------|
| └ <u> </u> | Käytä tietosarjan kenttää (a) osoittamaan paikkaa, kuten huonetta tai<br>sähkökojetaulun numeroa.                                                                                                    |
| г b        | Käytä tietojen alisarjan kenttää (b) piirinumerolle.                                                                                                    |
| c          | Tietojen tunnusnumeron kenttä (c) on mittauksen numero. Mittauksen<br>numero kasvaa automaattisesti. Mittauksen numero voidaan myös asettaa<br>aiemmin käytettyyn arvoon, joka korvaa nykyisen mittausarvon. |

#### Muistitilan käynnistäminen:

1. Käynnistä muistitila painamalla (MEMORY) -painiketta.

Näyttö vaihtuu muistitilan näytöksi. Kun muistitila on käytössä, näytössä näkyy (MEMORY) -kuvake.

Ensisijainen numeronäyttö näyttää tietosarjan numeron (a, 1–9999). Toissijainen numeronäyttö näyttää tietojen alisarjan numeron (b, 1–9999). Tiedon tunnusluku (c, 1–9999) tulee näyttöön, kun painat F1-painiketta monta kertaa. Yksi muistipaikka – a, b

tai c – vilkkuu sen merkiksi, että voit muuttaa numeroa nuolinäppäimillä 🚔 .

- 2. Ota käyttöön tietojen alisarjan muutettava numero painamalla F1-painiketta. Tietojen alisarjan numero alkaa vilkkua. Ota käyttöön tietojen alisarjan muutettava numero painamalla F1-painiketta. Tietosarjan numero alkaa vilkkua. Vaihda tietojen tunnusnumeroa painamalla F1-painiketta uudelleen.
- 3. Pienennä käyttöönotettua numeroa painamalla nuoli alas -painiketta (💌) tai suurenna

käyttöönotettua numeroa painamalla nuoli ylös -painiketta ( $\fbox{(v)}$ ). Numeron arvoksi voidaan valita mikä tahansa arvo tietojen tallennusta varten. Nykyisten tietojen korvaaminen sallitaan. Tietojen hakemisessa numero voidaan asettaa vain käytettyihin arvoihin.

Huomautus: Jos painat ylä- tai alanuolinäppäintä (♥) kerran, numero kasvaa tai pienenee yhdellä. Voit suurentaa tai pienentää arvoa nopeammin pitämällä ylä- tai alanuolipainiketta pohjassa.

#### Mittauksen tallentaminen

Tallenna mittaus seuraavasti:

- 1. Käynnistä muistitila painamalla (MEMORY) -painiketta.
- 2. Paina F1-painiketta ja aseta tietojen tunnus käyttämällä nuolipainikkeilla  $(\overrightarrow{|v|})$ .
- 3. Tallenna tiedot painamalla F2-painiketta.
  - Jos muisti on täynnä, ensisijaiseen näyttöön tulee ilmoitus FULL. Valitse toinen tietojen tunnus painamalla F1-painiketta, poistu muistitilasta painamalla (MEMORY) -painiketta.

- Jos muisti ei ole täynnä, tiedot tallennetaan, testeri poistuu automaattisesti muistitilasta ja näyttö palautuu edelliseen testitilaan.
- Jos tietojen tunnusta on käytetty aiemmin, näytössä näkyy STO? Tallenna tiedot painamalla F2-painiketta uudelleen, valitse toinen tietojen tunnus painamalla F1painiketta, poistu muistitilasta painamalla (MEMORY) -painiketta.

# Mittauksen hakeminen

# Hae mittaus seuraavasti:

- 1. Käynnistä muistitila painamalla (MEMORY) -painiketta.
- 2. Käynnistä hakutila painamalla F3-painiketta.
- 3. Paina F1-painiketta ja aseta tietojen tunnus käyttämällä nuolipainikkeilla (♥). Jos mitään tietoja ei ole tallennettu, kaikissa kentissä on katkoviivat.
- 1. Hae tiedot painamalla F3-painiketta. Testerin näyttö palaa testitilaan, jota käytettiin haettavan testin tietoihin. Näytössä näkyvä (MEMORY) -kuvake osoittaa, että testeri on yhä muistitilassa.
- 2. Vaihda tietojen tunnusnäytön ja haettujen tietojen näytön välillä painamalla F3painiketta, kun haluat tarkistaa haettujen tietojen tunnuksen tai valita lisää haettavia tietoja.
- 3. Voit poistua muistitilasta milloin tahansa painamalla (MEMORY)-painiketta.

# Muistin tyhjentäminen

# Koko muistin tyhjentäminen:

- 1. Käynnistä muistitila painamalla (MEMORY) -painiketta.
- 2. Paina F4-painiketta. Ensisijaisessa näytössä näkyy Clr?
- 3. Tyhjennä kaikki muistipaikat painamalla F4-painiketta uudelleen. Testeri palaa mittaustilaan.

#### Testitulosten lataaminen tietokoneeseen

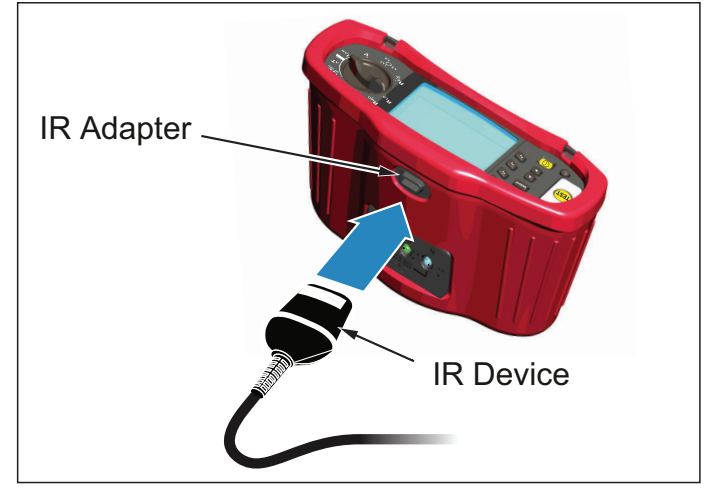

Kuva 23. Infrapunasovittimen liittäminen

#### Testitulosten lataaminen tietokoneeseen:

- 1. Kytke infrapunasarjakaapeli tietokoneen sarjaporttiin.
- 2. Liitä infrapunasovitin ja laite testeriin kuten näytetään kuvassa 23.
- 3. Käynnistä Amproben PC-ohjelmisto.
- 4. Kytke testeri päälle painamalla 🕕 -painiketta.
- 5. Katso tarkat testerin tietojen lataamista koskevat ohjeet ohjelmiston käyttöohjeesta.

#### **TESTERIN KUNNOSSAPITO**

#### Puhdistaminen

Pyyhi kotelo silloin tällöin kostealla liinalla ja miedolla pesuaineella. Älä käytä hankaavia aineita tai liuottimia.

Liittimissä oleva lika tai kosteus voi vaikuttaa lukemiin.

#### Puhdista liittimet seuraavasti:

- 1. Sammuta mittari ja irrota testijohtimet.
- 2. Ravistele pois liittimissä olevat roskat.
- 3. Kostuta puhdas vanupuikko alkoholilla. Puhdista kunkin liittimien ympärillä oleva alue vanupuikolla.

#### Paristojen testaaminen ja vaihtaminen

Testeri valvoo jatkuvasti paristojen jännitettä. Jos jännite putoaa alle 6,0 V:n (1,0 V/kenno), näytössä näkyy pariston varaus vähissä -kuvake ( ), sen merkiksi että pariston käyttöikä on lopussa. Pariston varaus vähissä -kuvake näkyy näytössä niin pitkään, kunnes paristot vaihdetaan.

#### **▲** ▲ Varoitus

Vaihda paristot heti,kun pariston kuvake ( 🖽 ) tulee näkyviin. Näin vältyt saamasta vääriä lukemia,jotka voivat johtaa sähköiskuihin tai henkilövahinkoihin.

Varmista,että paristojen napaisuus on oikein. Väärinpäin asetettu paristo voi vuotaa.

Vaihda paristot kuuteen uuteen AA-paristoon. Testerin mukana toimitetaan alkaliparistot, mutta voit käyttää myös 1,2 V NiCd- tai NiMH-paristoja. Voit myös tarkistaa paristojen varauksen, jotta voit vaihtaa ne, ennen kuin ne ovat täysin lopussa.

#### ▲ ▲ Varoitus

Vältä sähköiskut tai henkilövammat irrottamalla testijohtimet ja kaikki tulosignaalit ennen paristojen vaihtamista. Estä mahdolliset vauriot tai vammat käyttämällä VAIN laitteelle määritettyjä vaihtosulakkeita,

joiden ampeeriluku,jännite- ja nopeusluokitus on kuvattu tämän ohjeen kohdassa Yleisiä teknisiä tietoja.

Paristojen vaihtaminen (ks. kuva 24):

- 1. Kytke testeri päälle painamalla 🕕 -painiketta.
- 2. Irrota testijohtimet liittimistä.
- 3. Poista paristokotelon kansi kiertämällä kannen ruuveja (3) neljänneskierros vastapäivään tasakantaisella ruuvimeisselillä.

- 4. Paina vapautinsalpaa ja liu'uta paristonpidike pois testeristä.
- Vaihda paristot ja aseta paristokotelon kansi takaisin paikoilleen.
   Huomautus: Kaikki tallennetut tiedot katoavat, jos paristoja ei vaihdeta noin minuutin sisällä.
- 6. Sulje kansi kääntämällä ruuveja neljänneskierros myötäpäivään.

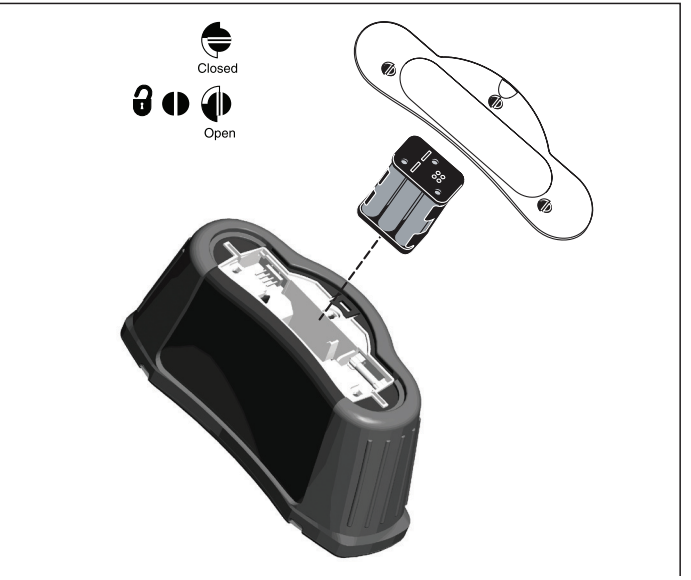

Kuva 24. Paristojen vaihtaminen

#### Sulakkeen testaaminen

- 1. Käännä kiertokytkin  $\mathbf{R}_{LO}$  -asentoon.
- 2. Oikosulje johtimet ja paina ja pidä alhaalla (TEST)
- 3. Jos sulake on viallinen, näytössä näkyy FUSE tai Err1, mikä tarkoittaa, että testeri on viallinen ja se on korjattava. Ota korjaamista varten yhteyttä Amproben huoltoon (katso Näin otat yhteyttä Amprobeen).

# TARKAT TEKNISET TIEDOT

| Ominaisuudet                                                            |                        |                        |  |  |
|-------------------------------------------------------------------------|------------------------|------------------------|--|--|
| Mittaustoiminto                                                         | Telaris ProInstall-100 | Telaris ProInstall-200 |  |  |
| Jännite ja taajuus                                                      | $\checkmark$           | $\checkmark$           |  |  |
| Johdotuksen polaarisuuden<br>tarkistin                                  | $\checkmark$           | $\checkmark$           |  |  |
| Eristysvastus                                                           | $\checkmark$           | $\checkmark$           |  |  |
| Silmukka-/linjavastus                                                   |                        | $\checkmark$           |  |  |
| Prospektiivinen oikosulkuvirta<br>(PSC/IK)                              | $\checkmark$           | $\checkmark$           |  |  |
| Vikavirtasuoja kytkentäaika                                             | $\checkmark$           | $\checkmark$           |  |  |
| Vikavirtasuojan laukaisutaso                                            | $\checkmark$           | $\checkmark$           |  |  |
| Automaattisen<br>vikavirtasuojatestin järjestys                         | $\checkmark$           | $\checkmark$           |  |  |
| Pulssimaiselle virralle herkkien<br>vikavirtasuojien (A-tyyppi) testaus | $\checkmark$           | $\checkmark$           |  |  |
| Tasaiselle DC-virralle herkkien<br>vikavirtasuojien (B-tyyppi) testaus  | Ei mitään              | $\checkmark$           |  |  |
| Maadoitusvastus                                                         | Ei mitään              | $\checkmark$           |  |  |
| Vaihejärjestyksen ilmaisin                                              |                        | $\checkmark$           |  |  |
| Muut ominaisuudet                                                       |                        |                        |  |  |
| Valaistu näyttö                                                         | $\checkmark$           | $\checkmark$           |  |  |
| Muisti                                                                  |                        | $\checkmark$           |  |  |
| Muisti,liitäntä                                                         |                        |                        |  |  |
| Tietokoneliitäntä                                                       | $\checkmark$           | $\checkmark$           |  |  |
| Ohjelmisto                                                              | $\checkmark$           | $\checkmark$           |  |  |
| Mukana tulevat lisävarusteet                                            |                        |                        |  |  |
| Pehmeä kotelo                                                           | $\checkmark$           | $\checkmark$           |  |  |
| Etäohjattava koetin                                                     | $\checkmark$           | $\checkmark$           |  |  |

# Yleisiä teknisiä tietoja

| Tekniset tiedot                           | Ominaisuus                                                                                                    |
|-------------------------------------------|----------------------------------------------------------------------------------------------------|
| Koko                                      | 11 cm (P) x 26 cm (L) x 13 cm (K)                                                                                                    |
| Paino (paristojen kanssa)                 | 1,5 kg                                                                                                    |
| Paristojen koko ja määrä                  | AA, 6 kpl                                                                                                    |
| Paristotyyppi                             | Alkaliparistot toimitetaan laitteen mukana.<br>Voidaan käyttää myös 1,2 V NiCd- tai NiMH-paristoja (ei<br>toimiteta laitteen mukana) |
| Paristojen kesto (normaali)               | 200 tuntia valmiustilassa                                                                                                    |
| Sulake                                    | T3.15 A, 500 V, 1,5 kA 6,3 x 32 mm                                                                                                   |
| Käyttöläm pötila                          | 0–40 °C                                                                                                    |
| Suhteellinen kosteus                      | 80 % 10–30 °C; 70 % 30–40 °C                                                                                                    |
| Käyttöympäristön korkeus<br>merenpinnasta | 0–2000 metriä                                                                                                    |
| Tiivistys                                 | IP 40                                                                                                    |

| EMC (sähkömagneettinen<br>yhteensopivuus)            | Noudattaa standardia EN61326-1: 2006                                                                                                    |
|------------------------------------------------------|----------------------------------------------------------------------------------------------------|
| Turvallisuus                                         | Noudattaa standardia EN61010-1 Ed 3.<br>Ylijänniteluokka: 500 V / CAT III<br>300 V / CAT IV<br>Mittausluokka III on rakennusten asennuksissa<br>suoritettavia mittauksia varten. Tällaisia ovat mm.<br>jakelupaneelit, virrankatkaisimet, johdotus ja kaapelointi.<br>CAT IV -laitteet on suunniteltu suojaamaan transienteilta<br>päävirtalähteistä, kuten sähkömittarista tai maanpinnan<br>yläpuolella olevasta tai maanalaisesta energiajakelusta.<br>Suorituskyky EN61557-1, EN61557-2, EN61557-3,<br>EN61557-4, EN61557-5, EN61557-6, EN61557-7 Second<br>edition. EN61557-10 First edition. |
| Saasteluokka                                         | 2                                                                                                    |
| Enimmäisjännite liittimen ja<br>maadoituksen välillä | 500 V                                                                                                    |

#### Sähkömittausten tekniset tiedot

Tarkkuusmääritys määritellään ± (% lukema + numeroiden määrät) lämpötilassa 23 °C ± 5 °C,  $\leq$  80 % suhteellinen kosteus. Välillä -10 °C ja 18 °C ja välillä 28 °C ja 40 °C, tarkkuusmääritykset voivat huonontua 0,1 x (tarkkuusmääritys) astetta kohti. Seuraavia taulukoita voidaan käyttää hyväksi maksimin tai minimin näyttöarvon määrityksessä, ottaen huomioon instrumentin maksimaalisen toiminnan epävarmuuden EN61557-1-standardin kohdan 5.2.4 mukaan.

#### Sähkömittausten tekniset tiedot

| Mittausalue | Erottelukyky | Tarkkuus<br>50 Hz – 60 Hz | Tuloim pedanssi | Ylikuormitussuoja |
|-------------|--------------|---------------------------|-----------------|-------------------|
| 500 V       | 0,1 V        | 2 % + 3 numeroa           | 3,3 MΩ          | 660 V rms         |

# Kontinuiteettitestaus (R<sub>LO</sub>)

| Mittausalue<br>(automaattinen<br>asteikko)                                           | Erottelukyky | telukyky Avoimen piirin T<br>jännite |                     |  |
|--------------------------------------------------------------------------------------|--------------|--------------------------------------|---------------------|--|
| 20 Ω                                                                                 | 0,01 Ω       | > 4 V                                | ± (3 % + 3 numeroa) |  |
| 200 Ω                                                                                | 0,1 Ω        | > 4 V                                | ± (3 % + 3 numeroa) |  |
| 2000 Ω                                                                               | 1 Ω          | > 4 V                                | ± (3 % + 3 numeroa) |  |
| Huomautus: Uusilla paristoilla voidaan tehdä 2 500 virtapiirin kontinuiteettitestiä. |              |                                      |                     |  |

| Mittausalue R <sub>LO</sub> | Testivirta |
|-----------------------------|------------|
| 7,5 Ω                       | 210 mA     |
| 35 Ω                        | 100 mA     |
| 240 Ω                       | 20 mA      |
| 2000 Ω                      | 2 mA       |

| Testikoettimen nollaus | Nollaa testikoetin painamalla F3-painiketta.<br>Voi vähentää enintään 2 $\Omega$ johtimen vastuksesta.<br>Virhesanoma, jos yli 2 $\Omega$ . |  |  |  |  |
|------------------------|----------------------------------------------------------------------------------------------------|--|--|--|--|
| Jännitteisen piirin    | Estää testin, jos liittimen jännite > 10 V vaihtovirtaa havaitaan                                                                           |  |  |  |  |
| havaitseminen          | ennen testin aloittamista.                                                                                                    |  |  |  |  |

# Eristysvastuksen mittaus (R<sub>ISO</sub>)

| Testijännitteet                                                  |                    | 100–250–500–1000 V |         |               |                     |  |
|------------------------------------------------------------------|--------------------|--------------------|---------|---------------|---------------------|--|
| Testijännitteen tarkkuus<br>(nimellisellä testivirralla)         |                    | +10 %, -0 %        |         |               |                     |  |
| Testi-<br>jännite vastusasteikko                                 |                    | Erottelukyky       |         | Testivirta    | Tarkkuus            |  |
| 100 V                                                            | 100 kΩ – 20 Ms     | 2                  | 0,01 MΩ | 1 mA @ 100 kΩ | ± (5 % + 5 numeroa) |  |
|                                                                  | 20 MΩ – 100 MΩ     |                    | 0,1 MΩ  |               | ± (5 % + 5 numeroa) |  |
| 250 V                                                            | 50 V 10 kΩ – 20 ΜΩ |                    | 0,01 MΩ | 1 mA @ 250 kΩ | ± (5 % + 5 numeroa) |  |
|                                                                  | 20 MΩ – 200 MΩ     |                    | 0,1 MΩ  |               | ± (5 % + 5 numeroa) |  |
| 500 V                                                            | 10 kΩ – 20 MΩ      |                    | 0,01 MΩ | 1 mA @ 500 kΩ | ± (5 % + 5 numeroa) |  |
|                                                                  | 20 MΩ – 200 M      | Ω                  | 0,1 MΩ  |               | ± (5 % + 5 numeroa) |  |
|                                                                  | 200 MΩ – 500 MΩ    |                    | 1 MΩ    |               | ±10 %               |  |
| 1000 V                                                           | V 100 kΩ – 200 MΩ  |                    | 0,1 MΩ  | 1 mA @ 1 MΩ   | ± (5 % + 5 numeroa) |  |
| <b>200 M</b> Ω – 1000 MΩ                                         |                    | MΩ                 | 1 MΩ    |               | ±10 %               |  |
| Huomautus: Uusilla paristoilla voidaan tehdä 1750 eristystestiä. |                    |                    |         |               |                     |  |

| Automaattinen purku                  | Purkuaika vakio < 0,5 sekuntia C = 1 μF<br>tai alle     |  |  |
|--------------------------------------|---------------------------------------------------------|--|--|
| Jännitteisen piirin<br>havaitseminen | Estää testin, jos liittimen jännite > 30 V ennen testiä |  |  |
| Maksimi kapasitiivinen<br>kuorma     | Toimii korkeintaan 5 μF:n kuormalla.                    |  |  |

# No Trip (ei laukaisua)- ja Hi Current (korkea virta) -tilojen RCD/FI

| Käyttöjännitealue 100 - 500 V AC (50/60 Hz) |                                                                                                    |  |  |
|---------------------------------------------|----------------------------------------------------------------------------------------------------|--|--|
| Tuloliitäntä                                | Silmukkaimpedanssi: vaihe maahan                                                                                                    |  |  |
| (valitaan painikkeella)                     | Linjaimpedanssi: vaihe nollajohtoon                                                                                                    |  |  |
| Peräkkäisten testien raja                   | Automaattinen sammutus, kun sisäiset komponentit liian<br>kuumia. Vikavirtasuojille on määritetty myös lämpötilaar<br>perustuva sammutus. |  |  |
| Maksimi testivirta @ 400 V                  | 12 A sinimuotoinen / 10 ms                                                                                                    |  |  |
| Maksimi testivirta @ 230 V                  | 7 A sinimuotoinen / 10 ms                                                                                                    |  |  |

| Mittausalue | Erottelukyky | Tarkkuus <sup>[1]</sup>                              |  |
|-------------|--------------|------------------------------------------------------|--|
| 20 Ω        | 0,01 Ω       | No Trip (ei laukaisua) -tila: ± (4 % + 6 numeroa)    |  |
|             |              | Hi Current (korkea virta) -tila: ± (3 % + 4 numeroa) |  |
| 200 Ω       | 0,1 Ω        | ±(5 %)                                               |  |
| 2000 Ω      | 1Ω           | ±6 % <sup>[2]</sup>                                  |  |
| Huomautus:  |              |                                                      |  |

Pätee neutraalin piirin vastukselle < 20  $\Omega$  ja järjestelmän 30 asteen vaihekulmaan asti. [2] Voimassa verkkovirtajännitteelle > 200 V

# Prospektiivisen oikosulkuvirran testi (PSC/I<sub>K</sub>)

| Laskenta                | Prospektiivinen oikosulkuvirta (PSC/IK) määritetään jakamalla<br>mitattu verkkojännite mitatun silmukan (L-PE) vastuksella tai<br>linjan (L-N) vastuksella, tässä järjestyksessä. |         |  |  |  |
|-------------------------|----------------------------------------------------------------------------------------------------|---------|--|--|--|
| Mittausalue             | 0–10 kA                                                                                                    | 0–10 kA |  |  |  |
| Erottelukyky ja yksiköt | Erottelukyky Yksiköt                                                                                                    |         |  |  |  |
|                         | I <sub>K</sub> <1000 A 1 A                                                                                                    |         |  |  |  |
|                         | I <sub>K</sub> >1000 A 0,1 kA                                                                                                    |         |  |  |  |
| Tarkkuus                | Määritetään silmukkavastuksen ja verkkojännitteen mittausten tarkkuudella.                                                                                                    |         |  |  |  |

# Vikavirtasuojien testaus Testatut vikavirtasuojatyypit

| Vikavirtasuojan<br>tyyppi[6] |                  | Telaris ProInstall-100 | Telaris ProInstall-200 |  |  |
|------------------------------|------------------|------------------------|------------------------|--|--|
| AC <sup>[1]</sup>            | G <sup>[2]</sup> | $\checkmark$           | $\checkmark$           |  |  |
| AC                           | S <sup>[3]</sup> | $\checkmark$           | $\checkmark$           |  |  |
| A <sup>[4]</sup>             | G                | $\checkmark$           | $\checkmark$           |  |  |
| A                            | S                | $\checkmark$           | $\checkmark$           |  |  |
| B <sup>[5]</sup>             | G                |                        | $\checkmark$           |  |  |
| A                            | s                |                        | $\checkmark$           |  |  |

Huomautus: [1] AC – Vastaa vaihtovirtaan [2] G – Yleinen, ei viivettä

[2] G – Heinen, ei viivetta
[3] S – Aikaviive
[4] A – Vastaa pulssimaiseen signaaliin
[5] B – Vastaa tasaiseen tasavirtaan
[6] Vikavirtasuojatesti estetään, jos V >265 AC
Vikavirtasuojatesti ovat sallittuja vain silloin, kun valittu virta x maadoitusvastus on alle 50 V.

# Testisignaalit

| Vikavirtasuojan tyyppi | Testisignaalin kuvaus                                                                                                    |
|------------------------|----------------------------------------------------------------------------------------------------|
| AC<br>(sinimuotoinen)  | Aaltomuoto on siniaalto, joka alkaa nollapisteestä; polaarisuus<br>määritetään vaiheen valinnalla (0°-vaihe alkaa matalasta<br>korkeaan nollapisteellä, 180°-vaihe alkaa korkeasta matalaan<br>nollapisteellä). Testivirran suuruus on I₄n x kerroin kaikille<br>testeille.                                                                                                    |
| A<br>(puoliaalto)      | Aaltomuoto on puoliaaltotasasuunnattu siniaalto, joka alkaa<br>nollapisteestä, polaarisuus määritetään vaiheen valinnalla<br>(0°-vaihe alkaa matalasta korkeaan nollapisteellä, 180°-vaihe<br>alkaa korkeasta matalaan nollapisteellä). Testivirran suuruus<br>on 2,0 x I <sub>4</sub> n (rms) x kerroin kaikille testeille I <sub>4</sub> n = 0,01 A.<br>Testivirran suuruus on 1,4 x I <sub>4</sub> n (rms) x kerroin kaikille muille<br>I <sub>4</sub> n-nimellisarvoille. |
| B (DC)                 | Tämä on tasainen DC-virta, EN61557-6-standardin liitteen A:n<br>mukaisesti                                                                                                    |

# Testatut vikavirtasuojatyypit

| Testitoiminto                                                                                                    | Vikavirtasuojan valittu virta |              |                       |                       |                       |                        |  |
|----------------------------------------------------------------------------------------------------|-------------------------------|--------------|-----------------------|-----------------------|-----------------------|------------------------|--|
|                                                                                                    | 10 mA                         | 30 mA        | 100 mA <sup>[1]</sup> | 300 mA <sup>[1]</sup> | 500 mA <sup>[1]</sup> | 1000 mA <sup>[2]</sup> |  |
| x ½, 1                                                                                                    | $\checkmark$                  | $\checkmark$ | $\checkmark$          | $\checkmark$          | $\checkmark$          | $\checkmark$           |  |
| x 5                                                                                                    | $\checkmark$                  | $\checkmark$ | $\checkmark$          |                       |                       |                        |  |
| Ramp                                                                                                    | $\checkmark$                  | $\checkmark$ | √                     | $\checkmark$          | $\checkmark$          | √                      |  |
| Autom.                                                                                                    | $\checkmark$                  | $\checkmark$ | √                     |                       |                       |                        |  |
| Huomautus:<br>Verkkovirta 100 V – 265 V ac, 50/60 Hz<br>[1] Tyypin B vikavirtalaitteet vaativat verkkovirta-alueen 195–265 V.<br>[2] Vain tyypin AC vikavirtasuojat. |                               |              |                       |                       |                       |                        |  |

| Virran kerroin                                            | *Vikavirtasuojan tyyppi | Mittausalue |               | Lauda in a tauluma    |
|-----------------------------------------------------------|-------------------------|-------------|---------------|-----------------------|
|                                                           |                         | Eurooppa    | Iso-Britannia | Laukaisuajan tarkkuus |
| x ½                                                       | G                       | 310 ms      | 2000 ms       | ± (2 % lukema + 2 ms) |
| x 1⁄2                                                     | S                       | 510 ms      | 2000 ms       | ± (2 % lukema + 2 ms) |
| x 1                                                       | G                       | 310 ms      | 310 ms        | ± (2 % lukema + 2 ms) |
| x 1                                                       | S                       | 510 ms      | 510 ms        | ± (2 % lukema + 2 ms) |
| x 5                                                       | G                       | 50 ms       | 50 ms         | ± (2 % lukema + 2 ms) |
| x 5                                                       | S                       | 160 ms      | 160 ms        | ± (2 % lukema + 2 ms) |
| Huomautus:<br>*G – Yleinen, ei viivettä<br>*S – Aikaviive |                         |             |               |                       |

# Maksimilaukaisuaika

| Vikavirtasuoja   | $I_{\Delta N}$ | Laukaisuajan raja-arvot |
|------------------|----------------|-------------------------|
| AC G, A, B       | x 1            | Alle 300 ms             |
| AC G-S, A-S, B-S | x 1            | Välillä 130–500 ms      |
| AC G, A, B       | x 5            | Alle 40 ms              |
| AC G-S, A-S, B-S | x 5            | Välillä 50–150 ms       |

# RCD/FI Laukaisuvirran mittaus/ramppitesti ( $\mathbf{I}_{\Delta\mathbf{N}}$ )

| \                                                                                                    | Askeleen koko                         | Mittausalue  |              | Mittaus- |
|----------------------------------------------------------------------------------------------------|---------------------------------------|--------------|--------------|----------|
| virran alue                                                                                                    |                                       | Тууррі G     | Тууррі S     | tarkkuus |
| 30–110 %<br>vikavirtasuojan<br>nimellisvirrasta <sup>[1]</sup>                                                                                                    | 10 % / I <sub>ΔN</sub> <sup>[2]</sup> | 300 ms/askel | 500 ms/askel | ±5 %     |
| Muistiinpanot<br>[1] $30-150 \%$ tyypille A $I_{\Delta N} > 10 mA$<br>$30-210 \%$ tyypille A $I_{\Delta N} = 10 mA$<br>20-210 % tyypille B<br>Määritetyt laukaisuvirta-alueet (EN 61008-1):<br>50-100 % tyypille AC<br>35-140 % tyypille A (>10 mA)<br>35-200 % tyypille A (<10 mA)<br>50-200 % tyypille B<br>[2] $5 \%$ tyypille B |                                       |              |              |          |

# Maadoitusvastustesti

Vain Telaris ProInstall-200. Tämä tuote on tarkoitettu käytettäväksi asennusten mittauksiin prosessilaitoksissa, tehdaslaitoksissa ja asuinrakennuksissa.

| Mittausalue | Erottelukyky | Tarkkuus             |
|-------------|--------------|----------------------|
| 200 Ω       | 0,1 Ω        | ± (3 % + 5 numeroa)  |
| 2000 Ω      | 1 Ω          | ± (5 % + 10 numeroa) |

| Mittausalue: R <sub>E</sub> + R <sub>PROBE</sub> <sup>[1]</sup> | Testivirta |
|-----------------------------------------------------------------|------------|
| 2200 Ω                                                          | 3,5 mA     |
| 16000 Ω                                                         | 500 μΑ     |
| 52000 Ω                                                         | 150 μΑ     |
| Huomautus<br>[1] Ilman ulkoisia jännitteitä                     |            |

| Taajuus | Antojännite |
|---------|-------------|
| 128 Hz  | 25 V        |

| Jännitteisen piirin | Estää testin, jos liittimen jännite > 10 V vaihtovirtaa |
|---------------------|---------------------------------------------------------|
| havaitseminen       | havaitaan ennen testin aloittamista.                    |

# Vaihejärjestyksen ilmaisin

| Kuvake                                      | igodotkuvake vaihejärjestyksen ilmaisin on käytössä.                                                                                                    |
|---------------------------------------------|----------------------------------------------------------------------------------------------------|
| Vaihejärjestyksen näyttö                    | Digitaalinäytössä näkyy "1-2-3", kun järjestys on oikein.<br>Näytössä näkyy "3-2-1", jos järjestys on väärin. Jos<br>numeroiden tilalle näkyy viivoja, se tarkoittaa, että<br>kelvollista määritystä ei voitu tehdä. |
| Käyttöjännitealue<br>(vaiheesta vaiheeseen) | 100–500 V                                                                                                    |

# Sähköverkon johdotustesti

Kuvakkeet ( $\left( \bigoplus_{E} \right)$ ) osoittavat, ovatko L-PE- tai L-N-liitännät käänteiset. Laitteen käyttö estyy ja saadaan virhekoodi, jos ottovirta ei ole välillä 100–500 V. Iso-Britannian silmukka- ja vikavirtasuojatestit estyvät, jos L-PE- tai L-N-navat käännetään.

| Käyttöaluee         | et ja epävarmuudet E                 | N 61557 -standardin                                                             | mukaan                                                                                |  |
|---------------------|--------------------------------------|---------------------------------------------------------------------------------|---------------------------------------------------------------------------------------|--|
| τοιμιντο            | NÄYTTÖ<br>ALUE                       | EN 61557<br>MITTAUSALUE<br>KÄYTTÖVIRHE                                          | NIMELLISARVOT                                                                         |  |
| R <sub>LO</sub>     | <b>0,00</b> Ω <b>– 2000</b> Ω        | 0,3 Ω – 2000 Ω<br>± ( 10 % + 3 num. )                                           | 4,0 VDC < U <sub>Q</sub> < 12 VDC<br>R <sub>L0</sub> ≤ 2,00 Ω I <sub>N</sub> ≥ 200 mA |  |
| R <sub>iso</sub>    | 0,00 MΩ – 1000 MΩ                    | 1 MΩ – 200 MΩ<br>± ( 12 % + 3 num. )<br>200 MΩ – 1000 MΩ<br>± ( 15 % + 5 num. ) | U <sub>N</sub> = 100 / 250 / 500 / 1000 VDC<br>I <sub>N</sub> = 1,0 mA                |  |
| 7                   | Zı (ei laukaisua)<br>0,00 Ω – 2000 Ω | 0,5 Ω – 2000 Ω<br>± ( 15% + 8 num. )                                            | $U_{\rm N} = 230 / 400 \rm VAC$                                                       |  |
| L                   | Zι (korkea virta)<br>0,00 Ω – 2000 Ω | 0,3 Ω – 200 Ω<br>± ( 10% + 5 num. )                                             | r = 50/60 Hz<br>I <sub>PSC</sub> = 0 A – 10,0 kA                                      |  |
|                     | T<br>0,0–2000 ms                     | 25–2000 ms<br>± ( 10% + 2 num. )                                                | T@ 10 / 30 / 100 / 300 / 500 /<br>1000 mA                                             |  |
| T,I <sub>AN</sub> - | I <sub>∆N</sub> 3–550 mA             | 3–550 mA<br>± ( 10% + 2 num. )                                                  | I <sub>ΔN</sub> = 10 / 30 / 100 / 300 / 500 mA                                        |  |
| Volttia             | 0,0–500 VAC                          | 50–500 VAC<br>± ( 3% + 3 num. )                                                 | U <sub>N</sub> = 230 / 400 VAC<br>f = 50/60 Hz                                        |  |
| Vaihe               |                                      |                                                                                 | 1:2:3                                                                                 |  |
| R <sub>E</sub>      | <b>0,0</b> Ω – <b>2000</b> Ω         | 10 Ω – 2000 Ω<br>± ( 10% + 3 num. )                                             | f = 123 Hz                                                                            |  |